# dracad LE 2025

## ●はじめにお読みください

- 1. セットアップについて
- 2. ライセンスの認証について
- 3. プログラムの起動と終了
- 4. マニュアルについて
- 5. サポートサービスのご案内

## **≥** 素素 建築ピボット

## dracad LE 2025の内容

このたびは、dracad LE 2025(以下DRA-CAD LEという)をお買い上げいただき誠にありがとうございま す。「はじめにお読みください」では、Windows11上で使用しているものとして、セットアップの方法や操作の説明をし ています。Windowsの操作方法については、Windowsのマニュアルをご参照ください。

使用許諾契約書について
 本ソフトウェアをご使用になる前に、インストール画面に表示される使用許諾契約書を必ずお読みください。
 使用許諾契約書にソフトウェアのご使用条件についてご説明しております。内容にご同意いただけない限り、本ソフトウェアをご使用になることはできません。

#### ユーザー登録について

ユーザー登録書に記載されている専用のURLより、登録内容を入力してユーザー登録を行ってください。 ユーザー登録を行いますと、サポートサービスを受けることができます。 詳細は、2ページ「ユーザー登録書、シリアル番号の確認方法、ユーザー登録および登録変更について」をご参照ください。

≪ 注意 −シリアル番号について− ≫ ユーザー登録書に記載されているシリアル番号は、製品のダウンロード、将来のライセンスの移行時、バージョ ンアップ、お問い合わせなどに必要となるものです。お客様のライセンスを保護する重要な情報ですので、紛失 されませんようご注意ください。また、紛失された場合やいかなる理由につきましても、再発行は承っておりま せんので、大切に保管していただきますようお願いいたします。

なお、ご不明な点がございましたら、弊社サポートセンターへお問い合わせください。

#### 株式会社建築ピボット サポートセンター E-Mail:dra-support@pivot.co.jp

注意事項

- 1. 本プログラムおよびPDFの一部または全部を、無断で複写・転載することは禁止されています。
- 2. 本プログラムおよびPDFの内容につきましては、将来予告なしに変更することがありますので、 ご了承ください。
- 3. 本プログラムを運用した結果生じた金銭上の損害・逸失利益などにつきましては、たとえ、本プログラムに エラーがあったといたしましても、その責任を負いかねますので、ご了承ください。

※Windowsは米国Microsoft Corporationの米国およびその他の国における登録商標です。
 ※Antenna House PDF Driver Copyright (C) 2005-2024 Antenna House, Inc.
 ※openNURBS:Copyright (c) 1993-2018 Robert McNeel & Associates. All Rights Reserved.
 ※その他、記載されている会社名、製品名は、各社の登録商標または商標です。

Copyright (C) 2024 株式会社建築ピボット

<u>目</u>次

| 1. セットアップについて             | 1  |
|---------------------------|----|
| 1-1 インストールの前に             | 3  |
| 1-2 インストール                | 4  |
| 1-3 アンインストール              | 18 |
| 2. ライセンスの認証について           | 21 |
| 2-1 シングルライセンス認証版とは        |    |
| 2-2 ネットワーク(社内LAN)版とは      | 22 |
| 2-3 認証方法の切り替え             | 23 |
| 2-4 シングルライセンスの認証モードについて   | 24 |
| 2-4-1 シングルライセンス認証モードとは    | 24 |
| 2-4-2 シングルライセンス認証の手順      | 25 |
| 2-4-3 シングルライセンス認証モードの切り替え |    |
| 3. プログラムの起動と終了            | 32 |
| 3-1 シングルライセンス認証版の起動       | 32 |
| 3-2 ネットワーク版の起動            | 34 |
| 3-3 プログラムの終了              | 36 |
| 4.マニュアルについて               | 37 |
| 4-1 Webマニュアルについて          | 37 |
| 4-2 PDF マニュアルについて         | 40 |
| 5. サポートサービスのご案内           | 42 |
| 5-1 操作のご質問・お問合せ方法について     | 42 |
| 5-2 オンラインサポートセンター         | 44 |
| 5-3 最新版ダウンロード             | 49 |
| 5-4 ホームページのご案内            | 49 |
| プログラム質問用紙                 | 50 |
| シングルライセンス認証・解除コード申込書      | 51 |

## 1. セットアップについて

セットアップを行う前にハードディスクの空き容量など、動作環境が整っているか確認してください。

※必ずAdministrator権限、コンピュータの管理者でログインしてからセットアップを行ってください。

#### 《動作環境》

| 対応OS      | : | Microsoft Windows $11^{\times1}/10^{\times2}$ (64bit/32bit)                                                                                                    |
|-----------|---|----------------------------------------------------------------------------------------------------|
| ディスク空き容量  | : | 1.5GB以上のディスク空き容量                                                                                                    |
| グラフィックス   | : | OpenGLならびにDirectX9 <sup>※3</sup> の機能をサポートできるビデオカードとド<br>ライバー                                                                                                    |
| ライセンス認証   | : | シングルライセンス認証 <sup>※4</sup>                                                                                                    |
| 必要なソフトウェア | : | .NET Framework4、3.5                                                                                                    |
|           |   | <ul> <li>※1 Windows 11 SおよびARM版は除きます。</li> <li>※2 Windows 10 Mobile/Windows 10 SおよびARM版は除きます。</li> <li>※3 高速な描画が行えます。</li> <li>※4 シングルライセンス認証は仮想環境では利用できません。</li> </ul> |

#### ※注意

- 64bit版ではMicrosoft Visual Basic 6で作成されたOCX版オプションコマンドは動作しません。
   Microsoft Visual Basic.NETで作成されたDLL版オプションコマンドのみ動作します。
- ネットワーク版をセットアップする場合は、DRA-CADのインストール前に必ずk-Server および k-Server エージェントのセットアップを行ってください。
- .NET Frameworkがインストールされていない場合は、セットアップランチャから[.NET Framework のインストール]を実行し、インストールしてください。
- 旧バージョンをインストールしているパソコンに、dracad LE 2025をインストールする場合、旧バージョンを削除する必要はありません。また、dracad LE 2025は旧バージョンとインストール先が違うので、上書きインストールはされません。

ユーザー登録書、シリアル番号の確認方法、ユーザー登録および登録変更について

#### ●ユーザー登録書

ご購入時にユーザー登録書が送付されていますので、大切に保管してください。

#### シリアル番号の確認方法

ユーザー登録書にシリアル番号が記載されています。また、シングルライセンス認証版とネットワーク版の違いは、 ユーザー登録書の製品名およびシリアル番号で確認できます。

※DRA-CADアソシエイト会員で無償アップデートの皆様は、DRA-CADアソエイト会員メールでシリアル番 号が届きます。

|                  | 製品名                             | シリアル番号                        | 備考                           |
|------------------|---------------------------------|-------------------------------|------------------------------|
| シングルライセ<br>ンス認証版 | dracad LE 2025 シングルライ<br>センス認証版 | ZZZZZZZZZ-ZZZ<br>-ZZZZZZ(19桁) |                              |
| ネットワーク版          | dracad LE 2025 ネットワーク版          | ZZZZZ(6桁)                     | ※シリアル番号は<br>ハードプロテクト<br>にも記載 |

バージョンアップなどのユーザー登録書

20XX年XX月XX日

XXXXXXX

#### 例:新規のユーザー登録書

| 【ユーザー登録書】                                                                                                    | 20XX年XX月XX日                                                                        |                                                                                                    | 【ユーザー登                                                                                                    | 録書】                                   | 20XX年XX月XX                                                            |
|----------------------------------------------------------------------------------------------------|------------------------------------------------------------------------------------|----------------------------------------------------------------------------------------------------|----------------------------------------------------------------------------------------------------|---------------------------------------|-----------------------------------------------------------------------|
| ※お客様は、まだユーザー登録がお済みではありません<br>弊社へのお問い合わせやサポートサービスをご利用するにはユーザー登録が<br>必要です。<br>ユーザー登録を行う場合は、下記URLまたはORコードよりご登録をお願い                        |                                                                                    | 記の通り、                                                                                                    | ※お客様は、ユーザー登録:<br>ユーザー情報を登録しています。修正・記                                                                                                | <mark>が完了し</mark><br><sup>T正がない</sup> | いたしました。<br>場合は連絡の必要がありません。                                            |
| いたじます。<br><u>https://www.kozo.co.jp/user/reg/XXXX-XXX</u><br>今回ご購入のブログラム XXXXX<br>今回ご購入の製品名<br>draced LE XXXX シングルライセンス認証顔<br>22222222 | XX-XXXX-XX/<br>XXXXXXX<br>XXXXXXX<br>ジリアル番号<br>ジェンニンススティンススススプ<br>ビル<br>TEL<br>FAI | の<br>量解()<br>電子<br>で<br>単<br>単<br>番号<br>電<br>高<br>所<br>レ<br>名<br>など<br>し<br>、<br>の<br>の<br>数<br>な<br>し<br>、<br>の<br>数<br>な<br>、<br>の<br>な<br>、<br>の<br>な<br>、<br>の<br>な<br>、<br>の<br>な<br>、<br>の<br>な<br>、<br>の<br>な<br>、<br>の<br>、<br>の<br>な<br>、<br>の<br>、<br>の<br>、<br>の<br>な<br>、<br>の<br>、<br>の<br>の<br>、<br>の<br>、<br>の<br>、<br>の<br>、<br>の<br>、<br>の<br>の<br>、<br>の<br>、<br>の<br>、<br>の<br>の<br>、<br>の<br>の<br>、<br>の<br>、<br>の<br>、<br>の<br>、<br>の<br>、<br>の<br>、<br>の<br>、<br>の<br>の<br>、<br>、<br>の<br>、<br>の<br>、<br>の<br>、<br>の<br>、<br>の<br>、<br>の<br>の<br>、<br>の<br>、<br>の<br>、<br>の<br>、<br>の<br>、<br>の<br>、<br>の<br>、<br>の<br>の<br>、<br>の<br>の<br>、<br>の<br>、<br>の<br>、<br>の<br>の<br>、<br>の<br>、<br>の<br>、<br>の<br>、<br>の<br>、<br>の<br>、<br>の<br>、<br>の<br>の<br>、<br>の<br>の<br>、<br>の<br>の<br>の<br>の<br>の<br>の<br>、<br>の<br>、<br>の<br>の<br>の<br>の<br>、<br>の<br>の<br>の<br>の<br>の<br>の<br>の<br>の<br>の<br>の<br>の<br>の<br>の | 法人(仮)<br>を記念がいたがらの見た。<br>株式会社建築ビボット<br>予 1120014<br>東京都<br>文京区間口2-3-3                                                               | 所属<br>                                | XX XX<br>XXXXXXXXXXXXXXXXXXXXXXXXXXXXXXXX                             |
|                                                                                                    | 今回:<br>ユー<br>いた<br>htt                                                             | ご購入の商<br>dracaa<br>-ザー登録t<br>-します。<br>t <b>ps:///</b>                                                                                                    | <ul> <li>A XXXX<br/>今回ご購入の製品名</li> <li>ま XXXX シングルライセンス認証版</li> <li>情報を変更する場合は、下記URLまたは</li> <li>www.kozo.co.jp/user/rej</li> </ul> | ZZZZ<br>tor=-F.                       | XXXXX<br>シリアル番号<br>2222222-22222-222222<br>より変更をお願い<br>X-XXX-XXXX-XX/ |

#### ●ユーザー登録および登録変更について

ユーザー登録書に「※お客様は、まだユーザー登録がお済みではありません。」と記載されている場合: 記載されている専用URL、またはQRコードよりユーザー登録を行ってください。 ユーザー登録が完了すると、サポートサービスを受けることができます。サポートサービスについては「**5. サポート** サービスのご案内」をご参照ください。

#### ユーザー登録書に「※お客様は、ユーザー登録が完了いたしました。」と記載されている場合:

ユーザー登録は完了しています。「現在の登録内容」に記載されている内容をご確認ください。 登録内容に変更がある場合には、記載されている専用URL、またはQRコードより変更を行ってください。

## 1-1 インストールの前に

DRA-CADのライセンスの認証方法は、以下の2通りあります。インストール時の設定で必要ですので、購入された製品の認証方法をご確認ください。

| 製品                 | 認証方法                                                                                           |
|--------------------|------------------------------------------------------------------------------------------------|
| シングルライセンス認<br>証版   | インターネット経由でライセンス認証を行う認証方法です。<br>●詳細は「2-1 シングルライセンス認証とは」を参照。                                     |
| ネットワーク版(社内<br>LAN) | LAN経由でライセンス認証を行う認証方法です。LAN内にサーバーを設置し、<br>ハードプロテクトを装着して使用します。<br>●詳細は「2-2 ネットワーク版(社内LAN)とは」を参照。 |

各認証方法のインストール時の注意点、参照マニュアルなどは下記をご確認ください。

|                 | シングルライセンス認証版                                                                          | ネットワーク版                                                                               |
|-----------------|---------------------------------------------------------------------------------------|---------------------------------------------------------------------------------------|
| 使用準備            | 「1-2 インストール」に記載されたURL<br>よりセットアップファイルのダウンロードを<br>行ってください。<br>詳細は「1-2 インストール」を参照<br>※1 | 「1-2 インストール」に記載されたURL<br>よりセットアップファイルのダウンロードを<br>行ってください。<br>詳細は「1-2 インストール」を参照<br>※1 |
|                 | ユーザー登録書に記載されている10<br>桁-3桁-6桁のシリアル番号をご用意く<br>ださい。                                      | ユーザー登録書に記載されている6桁<br>のシリアル番号をご用意ください。<br>別冊、「k-Serverはじめにお読みくだ                        |
|                 |                                                                                       | さい」もこ参照くたさい。 衆2                                                                       |
| インストール          | 「1-2 インストール」を参照                                                                       | 「1-2 インストール」を参照                                                                       |
| ライセンス認証方法*<br>3 | シングルライセンス認証                                                                           | ネットワーク版(社内LAN)<br>k-Serverによる認証                                                       |
| プログラムの起動        | 「3-1 シングルライセンス認証版の起<br>動」を参照                                                          | 「 <b>3-2 ネットワーク版の起動」</b> を参照<br>※2                                                    |

※1 DRA-CADアソシエイト会員の皆様は、DRA-CADアソエイト会員ページからもダウンロードできます。

※2 ネットワーク版を購入された方のみに添付されています。 また、「k-Server」のセットアップメディアにManualフォルダーがあります。 その中に「k-Server導入マニュアル」のPDFファイルがありますので、こちらもあわせてご参照ください。

※3 ライセンスの認証方法の設定は、インストール後にも変更できます。「2-3 認証方法の切り替え」をご参照ください。

## 1-2 インストール

DRA-CADの製品セットアップファイルをダウンロードして展開(解凍)し、セットアップランチャを起動 してインストールします。

手順1:製品セットアップファイルをダウンロードする

建築ピボットのホームページより、「製品ダウンロード」をクリックする、または下記のURL よりdracad LE 2025の製品ダウンロードページを表示します。 https://www.pivot.co.jp/product/download.html

| & 製品版ダウンロード 株式会社建 | 新×+     | クリックする     |              |                          |      |
|-------------------|---------|------------|--------------|--------------------------|------|
|                   |         |            |              | $\bigcirc ~ \land \land$ | ය (D |
| 体肤版               | カタログ・資料 | 製品ダウンロード   | 8問い合わせ オン    | ンラインショップ                 |      |
| <u>  と</u> 翻建築ピボッ | ٢       | 製品▼ セミナー/ス | クール サポート  おう | 知らせ▼ 会社案                 | 内    |
| 製品一覧              |         |            |              |                          |      |
| ホーム/製品版ダウンロード     |         |            |              |                          |      |
| ホーム / 製品版ダウンロード   |         |            |              |                          |      |

製品版ダウンロードの流れ

| 01 製品の選択                       |   | 02 必要事項の入力                     |   | 03 ダウンロード                 |
|--------------------------------|---|--------------------------------|---|---------------------------|
| ご購入された製品のダウンロードボタ<br>ンを押してください | ۲ | ダウンロードフォームにお客様の情報<br>を入力してください | ۲ | 入力された情報を確認後ダウンロード<br>できます |

スクロールしてdracad LE 2025の「製品のダウンロード」をクリックします。

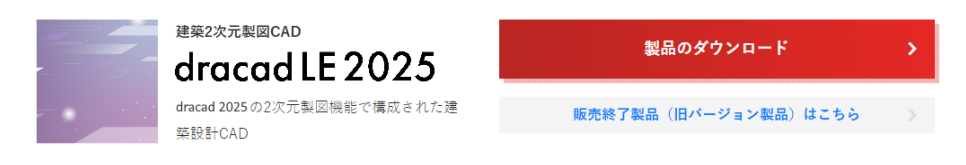

①セットアップを行う前にお読みください

セットアップの手順やライセンス認証などが記載されています。

[dracad LE 2025 はじめにお読みください(PDF)]をクリックすると、Webブラウザーに表示されます。

①セットアップを行う前に、お読みください。

セットアップの手順やライセンス認証、マニュアル、サポートサービスのご案内は、下記「はじめにお読みください」(PDF)をご覧ください。

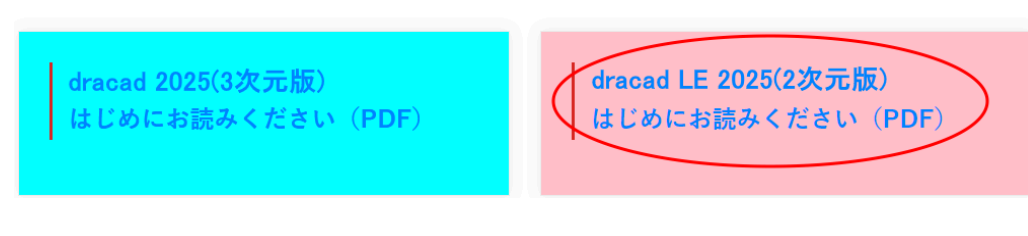

#### ②dracad LE 2025の入手方法 [dracad LE 2025のセットアップダウンロード]をクリックします。

2dracad 2025 / dracad LE 2025 の入手方法

※ダウンロードには、宅急便などでお送りしました「ユーザー登録書」に記載されている<u>10桁-3桁-6桁のシリアル番号</u>が必要です。

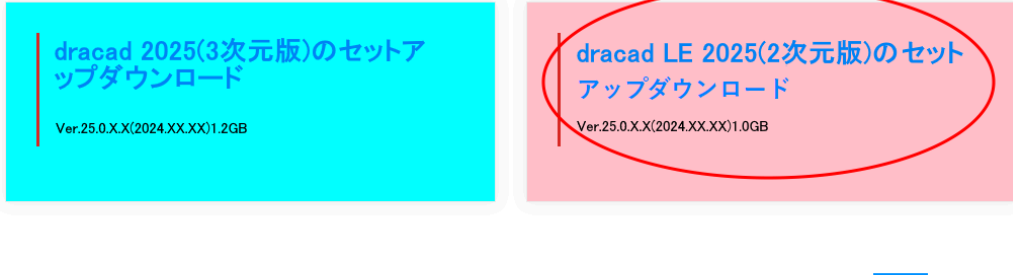

なお、「ユーザー登録書」に10桁-3桁-6桁のシリアル番号が記載されておらず、「ネットワーク版」と書かれている場合は<mark>こちら</mark>へお進みく ださい。 ※ネットワーク版の場合 クリック

#### 注意

ユーザー登録書に「ネットワーク版」と記載されている場合は、[こちら]をクリックしてください。

#### ③dracad LE 2025セットアップダウンロード申込みフォームを入力する

必要事項をご記入ください。

シリアル番号は、「ユーザー登録書」に記載されている19桁の番号を「-」を含めてご入力ください。

注意:「ネットワーク版」の場合は、「6桁のシリアル番号をご入力ください」と表示されます。 表示されていない場合は、②の画面まで戻り[こちら]をクリックしてください。 また、シリアル番号は6桁のシリアル番号をご入力ください。

[ダウンロード]をクリックすると、「dracad LE 2025セットアップファイル」のダウンロードが始まります。

| dracad LE 2025 セットアップ ダウンロード申込みフォーム                                            |  |
|--------------------------------------------------------------------------------|--|
| dracad LE 2025をご購入いただきありがとうございます。                                              |  |
| 本ページで必要事項をご記入いただきますと、セットアップのダウンロードが始まります。                                      |  |
| <b>担当者氏名 ④原</b><br>何: 建築 大郎                                                    |  |
| <b>会社名 ( 任王)</b><br>例: 株式会社建築ビポット                                              |  |
| メールアドレス 👀                                                                      |  |
| シリアル番号 @(())                                                                   |  |
| アクティベーション認証板のシリアル番号(10kf-3kf-6kf) を  -] を含めてご人力ください<br>例:1234567890-123-123456 |  |
| 電話番号 (任1)<br>例: 03-6821-1641、0368211641                                        |  |
| 個人情報の取り扱いについて (20)<br>個人情報の取り扱いについては、プライバシーボリシーを述守します。<br>19 プライバシーポリシーに同意する   |  |
| ダウンロード<br>※ お申込みが完了すると、ダウンロードページへ進みます                                          |  |

※10秒経ってもダウンロードが始まらない場合は、[<u>こちらから手動でダウンロードしてください</u>]をク リックしてください。

#### dracad LE 2025セットアップ ダウンロード

dracad LE 2025をダウンロードしていただきありがとうございます。

| 自動的にダウンロードが始まります。       |                              |
|-------------------------|------------------------------|
| 10秒経ってもダウンロードが始まらない場合は、 | <u>こちらから手動でダウンロードしてください。</u> |

エクスプローラでダウンロードしたファイル(zip形式)を表示してください。 ファイルを右クリックして、表示されたメニューから**[すべて展開]を左クリック**します。

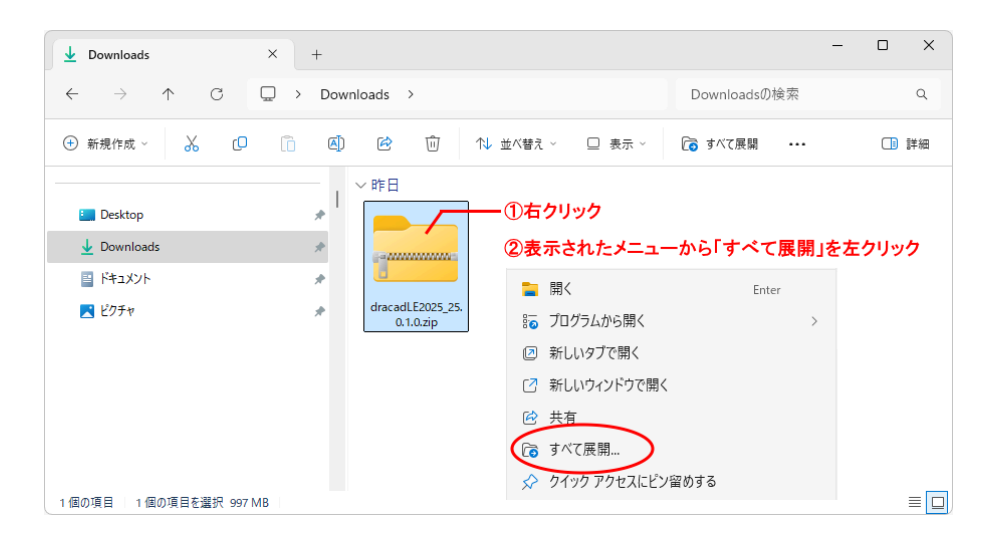

展開先のフォルダーを指定(推奨はそのまま)し、**[展開]ボタン**をクリックします。 終了すると、「dracad LE 2025のセットアップ」フォルダーが作成されます。

|              |                                                    | X |
|--------------|----------------------------------------------------|---|
| $\leftarrow$ | 🔤 圧縮 (ZIP 形式) フォルダーの展開                             |   |
|              |                                                    |   |
|              | 展開先の選択とファイルの展開                                     |   |
|              | ファイルを下のフォルダーに展開する(F):                              |   |
|              | C:¥Users¥XXXX¥Downloads¥dracadLE XXXX_XX.X.X 参照(R) |   |
|              |                                                    |   |
|              |                                                    |   |
|              |                                                    |   |
|              |                                                    |   |
|              |                                                    |   |
|              |                                                    |   |
|              |                                                    |   |
|              |                                                    |   |
|              | 展開(E) キャンセル                                        | , |
|              |                                                    |   |

#### 手順3:セットアップランチャを起動する

展開された「dracad LE 2025のセットアップ」フォルダーの中にある「「「 LAUNCH.exe」 をダブル クリックしてください。セットアップランチャが起動します。

※「ユーザーアカウント制御」のメッセージが表示された場合は、**[はい]**または**[OK]ボタン**をクリックして ください。

#### ●セットアップランチャの起動画面

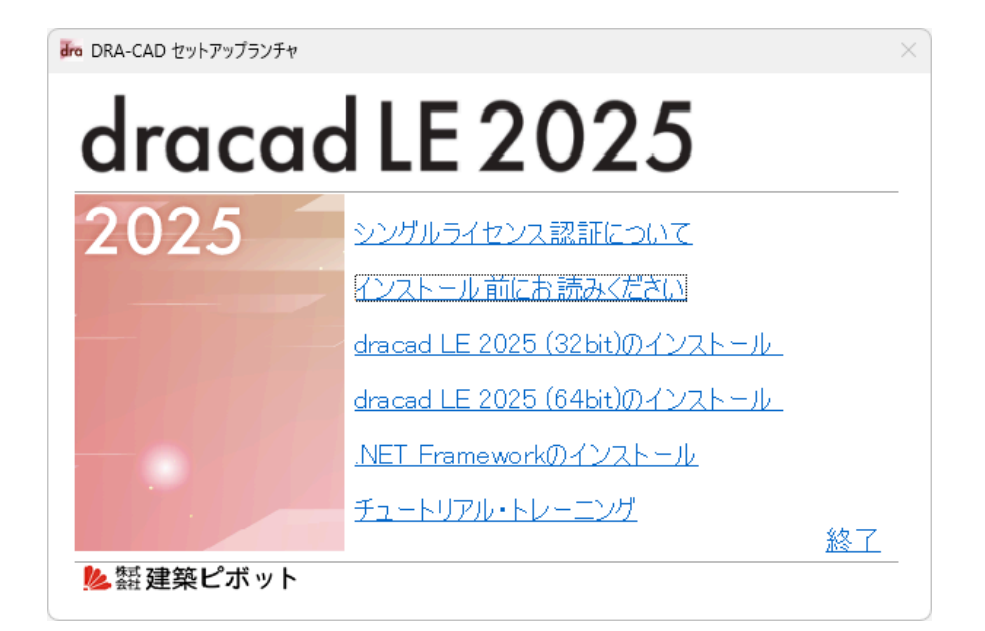

| -ב <b>ــــــــــــــــــــــــــــــــ</b>                             | 説明                                                                         |                                     |  |
|------------------------------------------------------------------------|----------------------------------------------------------------------------|-------------------------------------|--|
| [シングルライセンス認証について]                                                      | シングルライセンス認証についての説明が記載されていま<br>す。                                           |                                     |  |
| [インストールの前にお読みください]                                                     | マニュアルには訂<br>2025の最新情                                                       | 記載されていない情報やdracad LE<br>報が記載されています。 |  |
|                                                                        | dracad LE 2025のインストールを実行します。<br>[32bit]、[64bit]のいずれかを利用環境に応じて選択し<br>てください。 |                                     |  |
| [dracad LE 2025(32bit)のインストール]<br>[dracad LE 2025(64bit)のインストール]<br>※1 | [32bit]版                                                                   | OSが32bitでも64bitでもインストー<br>ルできます。    |  |
|                                                                        | [64bit]版                                                                   | OSが64bitの場合のみインストールで<br>きます。        |  |
| [.NET Frameworkのインストール]                                                | .NET Frameworkのインストールを実行します。<br>.NET Frameworkは一部のオプションコマンドなどで必要です。        |                                     |  |
| [チュートリアル・トレーニング]                                                       | 初めてdracad LE 2025を操作する方を対象とした<br>作説明ムービーを閲覧できます。                           |                                     |  |
| [終了]                                                                   | セットアップランチャを終了します。                                                          |                                     |  |

※1 すでにdracad LE 2025をインストールしている場合は、上書きインストールの処理を行うことができます。

#### 手順4:セットアップランチャから選択する

[dracad LE 2025 (32bit)のインストール]を選択します。 ※ここでは、32bitで説明しますが、64bitも同様の手順でセットアップできます。

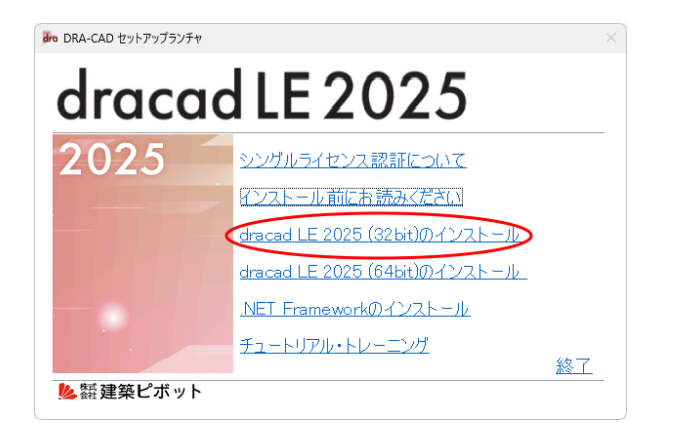

#### 手順5:セットアップウィザードが表示される

[次へ]ボタンをクリックします。

| 🔁 dracad LE 2025 (32bit) のセッ | 17.7                                                 | -                    |        | ×         |
|------------------------------|------------------------------------------------------|----------------------|--------|-----------|
|                              |                                                      |                      |        |           |
| _                            | dracad LE 2025 (32bit) の                             | Dセットアッ               | 7°     |           |
|                              | 717 FAADCC.                                          |                      |        |           |
|                              |                                                      | (and us at           | made a |           |
| -                            | セットノッノ・リイサートは、dracad LE 2025<br>インストールします。続行する場合はした。 | (32bit) を<br>へ]をりりック | してください | -1c<br>10 |
|                              |                                                      |                      |        |           |
|                              |                                                      |                      |        |           |
|                              |                                                      |                      |        |           |
|                              |                                                      |                      |        |           |
|                              |                                                      |                      |        |           |
|                              |                                                      |                      |        |           |
|                              | 戻る(8) (次へ                                            |                      |        |           |

#### 手順6:ご購入された製品を選択する

ご購入された製品を選択し、[次へ]ボタンをクリックします。 ※ここでは、シングルライセンス認証版の場合です。

| 📮 dracad LE 2025 (32bit) のセットアッブ         | ×           |
|------------------------------------------|-------------|
| こ購入された製品を選択してください。<br>ご購入された製品を選択してください。 |             |
| ご購入された製品を選択してから、「次へ」をワリークしてください          | ۱۰          |
| <ul> <li>シングルライセンス認識版(s)</li> </ul>      |             |
| ○ ネットワーク版(№)                             |             |
| ※動作環境は後から変更できます。                         |             |
|                                          |             |
|                                          |             |
|                                          |             |
| 戻る(8)                                    | 次へ(N) キャンセル |

詳細は、 「1-1 インストールの前に」を参照。

※利用できない認証方法を選択した場合は、プログラムを起動できません。 ※インストール後に変更は可能です(「2-3 認証方法の切り替え」を参照)。

#### 手順7:画面表示にしたがい設定する

#### ①使用許諾契約

インストールする前に使用許諾契約の内容を確認してください。同意できない場合は、本製品を使用す ることはできません。

確認後、「使用許諾契約に同意します」を図して、[次へ]ボタンをクリックします。

| dracad LE 2025 (32bit) のセットアップ     −     □                                                                                                    | ×    |
|----------------------------------------------------------------------------------------------------|------|
| 使用許諾契約                                                                                                    |      |
| スクロールして使用許諾契約書の全文をよくお読みください。インストールするには同意が必要                                                                                                    | です。  |
|                                                                                                    |      |
| プログラムおよびデータ使用許諾契約書                                                                                                    |      |
| 以下の使用許諾契約書をよくお読みください。                                                                                                    | 1    |
| 本使用許諾契約者(以下「本契約といいます)は、株式会社建築ビボット(以下「弊<br>社といいます)とおる様との間で、弊社が測作・販売するフログラム及びデータ 並<br>びにこれに付用するマニュアル、プロテクドングル、その他、弊社が沿着客様に支加<br>増供する一切の資料(以下総称して「本製品」といいます)に置する使用評書を操作<br>定め込むのです。<br>弊社は、お客様がインストール画面上において本契約にご同意いただいたとき、ま<br>は本製品をインストールもしくは使用した時点で、お客様が本契約に可意したものと<br>した。ます、本定体が未契約に可意します(A) | :    |
| ED刷(P) 戻る(B) (次へ(N) キャ                                                                                                    | 1211 |

②ユーザー情報

プログラムを使用するユーザー名および会社名を入力して、[次へ]ボタンをクリックします。

| dracad LE 2025 (32bit) のセットアップ                                         | ×     |
|------------------------------------------------------------------------|-------|
| ユーザー 情報<br>情報を入力してください。                                                |       |
| ユーザー名、および会社名を入力してください。<br>ユーザー名(山):<br>  AAAA<br>会社名(①):<br>  XXXXXXXX |       |
|                                                                        | キャンセル |

#### ③インストール先の選択

表示しているフォルダー(推奨)をインストール先にするときは、[次へ]ボタンをクリックします。 変更するときは、[参照]ボタンをクリックして、フォルダーを選択してください。

| dracad LE 2025 (32bit) のセットアップ                                             |                                                              | -                |  |
|----------------------------------------------------------------------------|--------------------------------------------------------------|------------------|--|
| インストール先の選択                                                                 |                                                              |                  |  |
| ファイルをインストールするフォルダーを選                                                       | 択してください。                                                     |                  |  |
| セットアップは、)次のフォルダー(こ dracad<br>このフォルダーへのインストールは、〔2大へ<br>合は、[参照]をツックしてフォルダーを〕 | LE 2025 (32bit) をインストールしき<br>]をクリックします。別のフォルダーへ<br>選択してください。 | とす。<br>インストールする場 |  |
| C:¥Program Files (x86)¥dracad LE                                           | 2025¥                                                        |                  |  |
| 参照(R)                                                                      |                                                              |                  |  |
|                                                                            |                                                              |                  |  |
|                                                                            |                                                              |                  |  |
|                                                                            |                                                              |                  |  |
|                                                                            |                                                              |                  |  |
|                                                                            |                                                              |                  |  |
|                                                                            |                                                              |                  |  |

#### ④DRA-CADのインストールを開始する

[インストール]ボタンをクリックすると、インストールが開始されます。

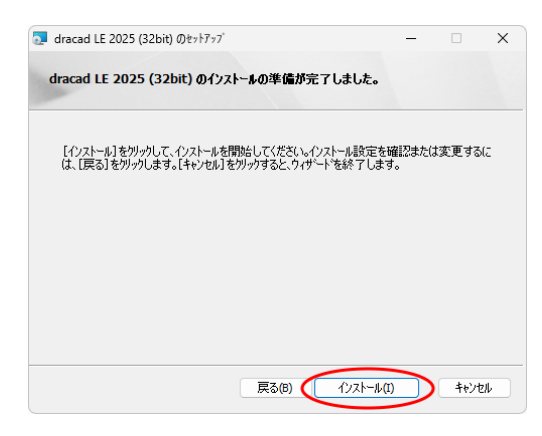

#### 手順8:セットアップウィザードを終了する

インストールが終了すると、完了メッセージダイアログが表示されます。[終了]ボタンをクリックします。

| 🛃 dracad LE 2025 (32bit) Øະາ | 1777                       | _           |         | X |
|------------------------------|----------------------------|-------------|---------|---|
|                              |                            |             |         |   |
|                              | セットアップは、dracad LE 202      | 25 (32)     | bit)の   |   |
|                              |                            | + 40 - 71 - | 7/# 4/1 |   |
|                              | しまで 11をワリックしし、セットアップ ワイリート | 24610       | CV/ECU% |   |
|                              |                            |             |         |   |
|                              |                            |             |         |   |
|                              |                            |             |         |   |
|                              | 戻る(8) (終了                  | (F)         | キャンセ    | ŀ |

#### 手順9:ファイルの関連付けをする

「MPSやMPZファイルの関連付けをdracad LE 2025(32bit版)に変更しますか?」と表示されますので、 [はい]ボタンをクリックします。

| LAUNCH |                                                      | × |
|--------|------------------------------------------------------|---|
| ?      | MPSやMPZファイルの関連付けをdracad LE 2025 (32bit版)に変更します<br>か? |   |
|        | (はい(M) いいえ(N)                                        |   |

#### 手順10:IFCsvr ActiveX Componentをセットアップする

「続いてIFCsvr ActiveX Componentのセットアップをしますか?」と表示されますので、[はい]ボタンを クリックします。

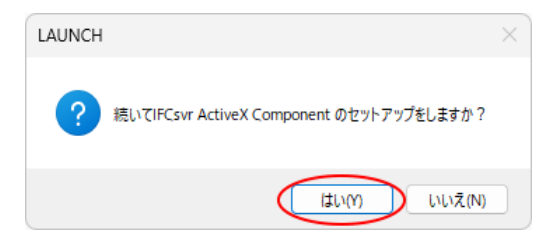

【IFCの読込】 IFC コマンドの実行に 必要な、IFCsvr ActiveX Componentなどがインストールされ ます。

※セキュリティ警告が表示された場合は、「実行する」でインストールを進めてください。

#### 手順11:Antenna House PDF Driverをセットアップする

①「続いてAntenna House PDF Driverをセットアップしますか?」と表示されますので、[はい]ボタ ンをクリックします。

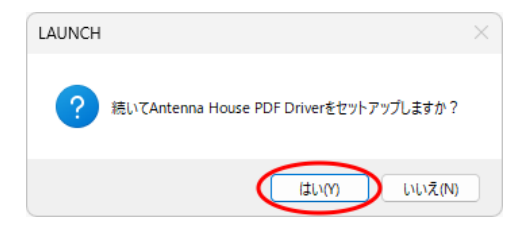

Antenna House PDF Driverは 【PDFで保存】 <sup>「DF</sup>コマンドの実行に 必要なセットアップです。

すでにセットアップされているドライバーがある場合

[はい]ボタンをクリック後、上書きインストールを実行するかどうかのメッセージダイアログが表示されま す。

| セットアップ |                                                                      | $\times$ |
|--------|----------------------------------------------------------------------|----------|
| ?      | 既にパージョン 8.0.12.0 がインストールされています。<br>このインストーラのパージョン 8.0.17.0 で上書きしますか? |          |
|        | はい(Y) いいえ(N)                                                         |          |

すでにセットアップされているドライバーと同じバージョンの場合は、上書きインストールする必要はありま せんので、[いいえ]ボタンをクリックします。古いバージョンの場合は、[はい]ボタンをクリックして上書きイ ンストールしてください。 ②Antenna House PDF Driverのセットアップを開始します。[次へ]ボタンをクリックします。

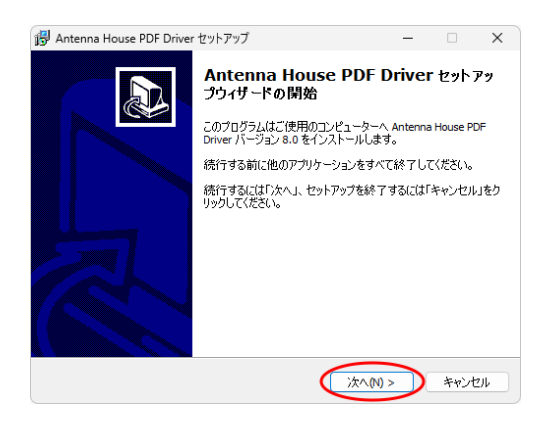

#### ※セットアップ画面にしたがって、進んでください。

③Antenna House PDF Driverのセットアップが完了しました。[完了]ボタンをクリックします。

| 🛿 Antenna House PDF Driver | セットアップ                                                                                                    | -                                           |                          | ×                      |
|----------------------------|----------------------------------------------------------------------------------------------------|---------------------------------------------|--------------------------|------------------------|
|                            | Antenna House PDF<br>プウィザードの完了<br>ご使用のコンピューターに Anterna Hou<br>プだれました。アウバケーションを実行す<br>インを選択してください。<br>セットアップを終了するには「完了」をグ | Driver<br>use PDF Drin<br>るにはインス<br>リックしてくだ | ・セット:<br>verがセッ<br>トールされ | <b>アッ</b><br>トアッ<br>たア |
|                            | 完了                                                                                                    | (F)                                         |                          |                        |

<ご注意>

再起動のメッセージが表示された場合は、ここでは再起動しないで、すべてのセットアップ終了後に再 起動してください。

#### 手順12:DirectXエンドユーザーランタイムをセットアップする

①「続いてDirectXエンドユーザーランタイムをセットアップしますか?」と表示されますので、[はい]ボタン をクリックします。

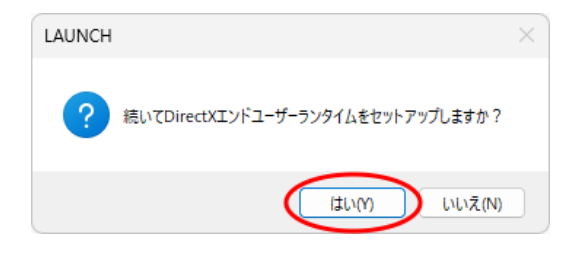

2次元や3次元のワイヤーフレームの 描画を高速に行うために必要な DirectXエンドユーザーランタイム をセットアップします。

②DirectXセットアップの開始メッセージダイアログが表示されます。使用許諾契約の内容を確認してください。確認後、同意された場合は「同意します」を選択して、[次へ]ボタンをクリックします。

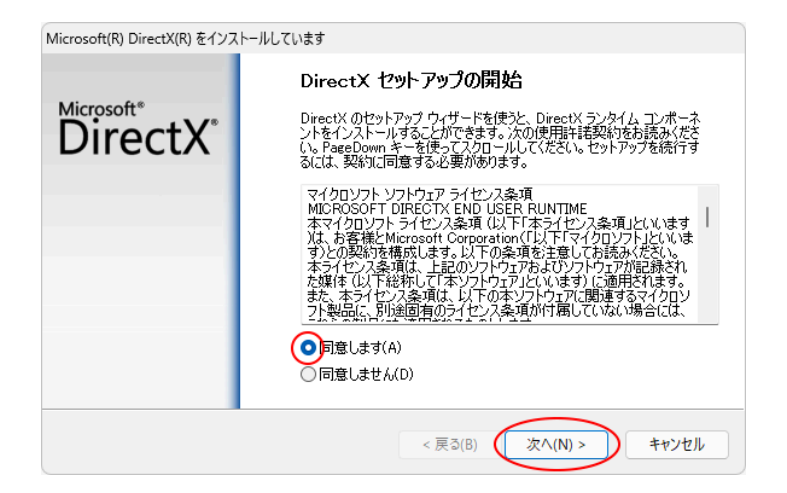

※セットアップ画面にしたがって、進んでください。

③DirectXのインストールが完了します。[完了]ボタンをクリックします。

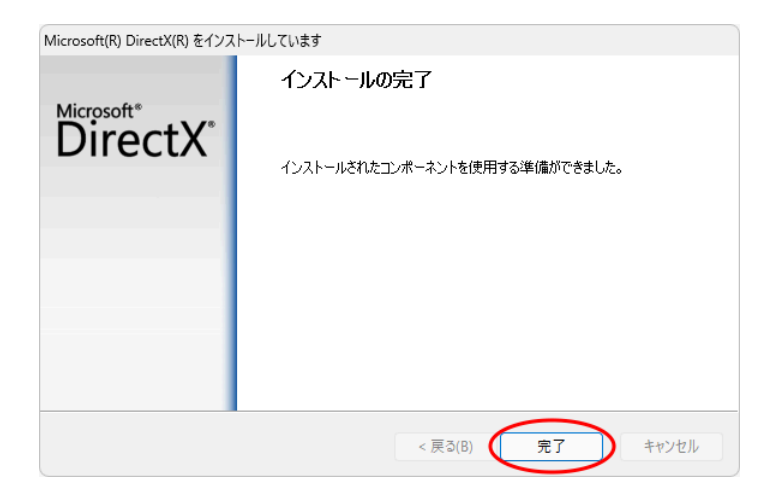

①dracad LE 2025のライセンス認証を行います。 「続けてシングルライセンス認証を行います。」と表示されますので、**[OK]ボタン**をクリックします。

| LAUNCH |                      | ×            |
|--------|----------------------|--------------|
| 4      | 続けてシングルライセンス認証を行います。 |              |
|        | ОК                   | $\mathbf{i}$ |

②シリアル番号を入力してください。

次に、以下のどちらかの項目を選択してください。

- ・起動時に自動的に認証を行い、終了時に認証を解除する(自動認証・解除モード)
- ・Eメールやファックスを使って認証を行い、1台のPCでのみ使用する(オフライン認証モード)

#### インターネットに接続している場合

「起動時に自動的に認証を行い、終了時に認証を解除する」を選択します。「次へ」ボタンをクリックします。

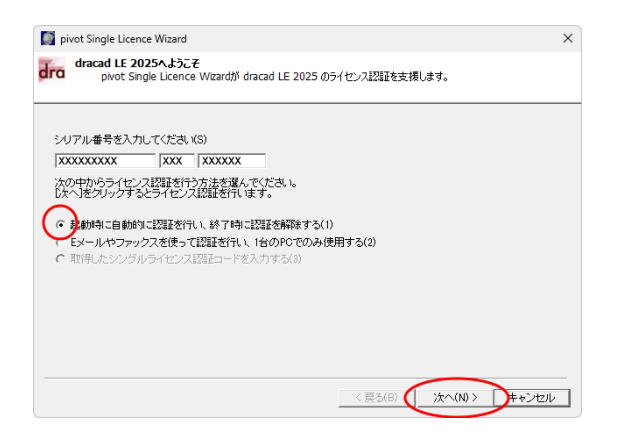

#### ※インターネットに接続していない場合

「Eメールやファックスを使って認証を行い、1台のPCでのみ使用する」を選択します。 詳しくは、「2-4-2 シングルライセンス認証の手順 ●インターネットに接続していない場合」をご参照くだ さい。

ライセンス認証により正しいシリアル番号が設定されました。dracad LE 2025をご利用いただけます。 [完了]ボタンをクリックします。

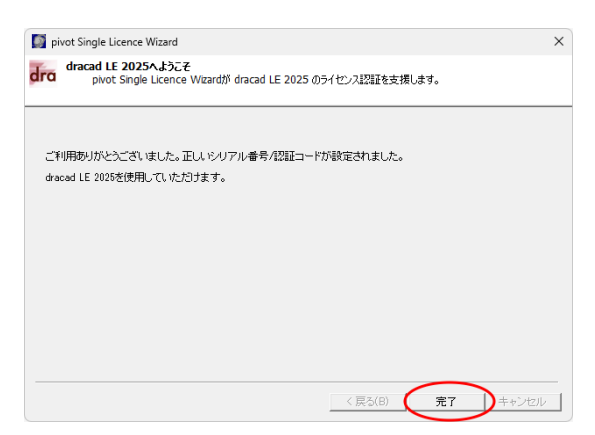

インストール終了のメッセージダイアログが表示されます。**[OK]ボタン**をクリックすると、セットアップランチャ に戻ります。

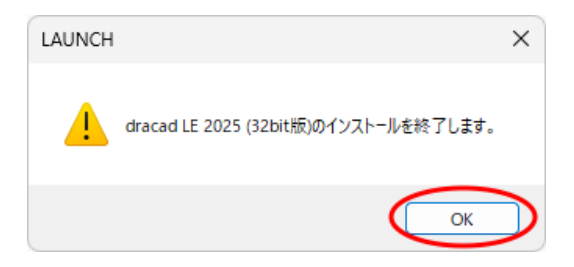

インストール作業により、指定されたフォルダー以下に下記のファイルとフォルダーが作成されます。

- DRA-CADのプログラムファイル
- サンプルデータ
- マニュアル
- DRA-CADの実行に必要なファイル

   -文字列テンプレート
   -2Dパーツデータ
   -テンプレートファイル
   -建具姿図、建具記号サンプルリスト
   -建具記号集計の色分け表示のカラーリストファイル
   -構造図用サンプルリスト

DRA-CADの初回起動時に、以下のメッセージが表示されます。

| dracad L | E 2025                                                                   | × |
|----------|--------------------------------------------------------------------------|---|
| 1        | DRA-CADの初期設定を行います。この作業中はコンビュータの電源を切ら<br>ないでください。<br>OKボタンを押すと初期設定を開始します。 |   |
|          | ОК                                                                       |   |

[OK]ボタンをクリックすると、DRA-CADが使用するファイルをインストールフォルダーからドキュメントフォ ルダー内の「archi pivot¥dracad 2025」にコピーします。

ファイルの場所は、【環境設定】 マンドで変更できます。

手順15:セットアップランチャから.NET Frameworkをインストールする

[.NET Frameworkのインストール]を実行します。

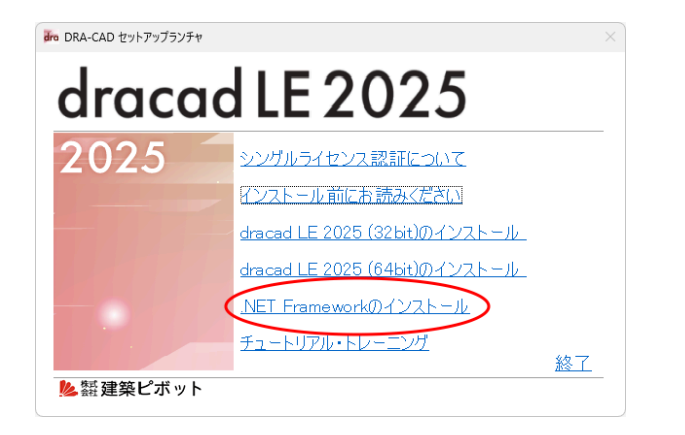

.NET Frameworkは一部のオプ ションコマンドなどで必要です。

※すでにインストールされている場合には、メッセージダイアログが表示されます。再度インストールする必要はありません。 [OK]ボタンをクリックします。

| LAUNCH |                                | ×                |
|--------|--------------------------------|------------------|
| 4      | 既に.NET Frameworkがインストールされています。 |                  |
|        | ОК                             | $\triangleright$ |

#### 手順16:セットアップランチャを終了する

インストールがすべて完了しました。セットアップランチャの[終了]をクリックします。

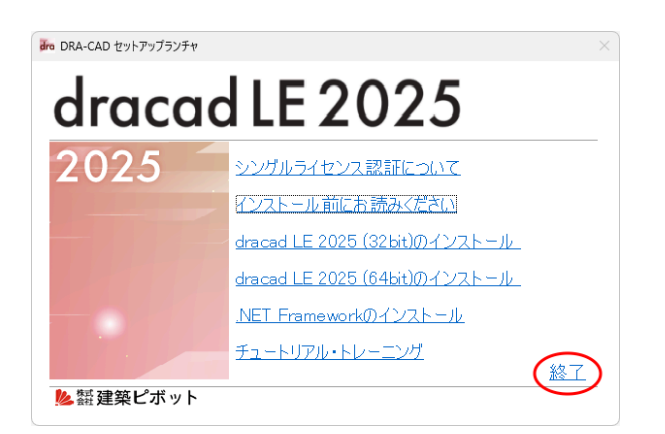

#### <注意>

セットアップ終了後はコンピュータを再起動してください(DRA-CADが正しく動作しません)。

Windowsの (スタート)ボタンをクリックし、[すべてのアプリ]をクリックすると、アプリの一覧が表示されます。インストールが完了すると、「dracad LE 2025」のグループとアイコンが登録されます。 DRA-CADを起動します(詳細は、「3.プログラムの起動と終了」を参照)。

## 1-3 アンインストール

dracad LE 2025を再インストールする場合や違うドライブに移し替える場合には、dracad LE 2025をアンインストールしてください。

※ここでは、Windows11でのアンインストール方法について説明しています。それ以外の環境の場合は、それぞれのWindowsのマニュアルをご参照ください。

手順1:「インストールされているアプリ」を表示する

Windowsの (スタート)ボタンを右クリックし、表示されたメニューから[インストールされているアプリ]をクリックします。インストールされているアプリの一覧が表示されます。

| インストールされているアプリ   |  |
|------------------|--|
| モビリティ センター       |  |
| 電源オプション          |  |
| イベント ビューアー       |  |
| システム             |  |
|                  |  |
|                  |  |
| ショットガウソキたけサイソフウト |  |
| フィクトラウノよだはサイノアクト |  |
| テスクトツノ           |  |

手順2:アンインストールを開始する

①画面をスクロールして「dracad LE 2025」を表示します。

②「dracad LE 2025」の右の[…]をクリックします。

③「アンインストール」を選択すると、アンインストールが実行されます。

| ← 設定              |                                                               | - 0 ×    |
|-------------------|---------------------------------------------------------------|----------|
|                   | アプリ > インストールされているアプリ                                          |          |
| 設定の検索 Q           | dracad LE 2025 (32bit)<br>25.0.0.12   株式会社建築ビボット   2024/10/21 | 821 MB 0 |
| ☆ ホーム             | 3 (3) (2) (2) (2) (3) (3) (3) (3) (3) (3) (3) (3) (3) (3      | - V      |
| 💻 システム            | 77172-70                                                      |          |
| 😣 Bluetooth とデバイス |                                                               |          |
| マ ネットワークとインターネット  |                                                               |          |
| 🥖 個人用設定           |                                                               |          |
| וד 🖬 דידע         |                                                               |          |

◇起動時に自動的に認証を行い、終了時に認証を解除する(自動認証・解除モード)の場合

アンインストールが実行されます。

◇Eメールやファックスを使った認証(オフライン認証)の場合

A: インターネットに接続している場合

自動的にライセンスが解除され、アンインストールが実行されます。

B:インターネットに接続していない場合

インターネットに接続していない、またはファイアーウォールなどの影響でライセンスを解除できない場合 は、シングルライセンス認証の解除ダイアログが表示されます。

| シングルライセンス認証の解除                                                                                                    | × |
|----------------------------------------------------------------------------------------------------|---|
| 何らかの理由で、ライセンス管理サーバーに接続できません。                                                                                                    |   |
| ライセンスを解除するには、下記の解除コードをEメール、またはファックスで送付していただく必要があります。<br>送付いただけない場合は、ライセンスを解除できません。                                                     |   |
| この解除コードは、下記にファイルとして保存してあります。<br>「エクスブローラーで表示」ボタンを押すと、保存フォルダが表示されます。<br>テキストファイルを聞いて、Eメールまたはファックスで送付してください。                             |   |
| 弊社に到着後、ライセンス認証を解除し、ご連絡いたします。<br>その後、別のPCでdracad LE 2025がご利用いただけるようになります。                                                               |   |
| A昭和コード(山);                                                                                                    |   |
| 1                                                                                                    |   |
| 保存ファイル(F): エクスプローラで表示(E) )<br>C:¥Users¥ <b>XXXX</b> ¥Documents¥archi pivot license¥ <mark>dracad LE2025 Offline Cancel Code.txt</mark> |   |
| <br>閉じる(X)                                                                                                    |   |

Eメール、またはFAXで解除コードの申請を行ってください。

①解除コードが記載された文書「dracad LE 2025 Offline Cancel Code.txt」ファイルが作成されま

す。**[エクスプローラで表示]ボタン**をクリックすると、保存されたフォルダが表示されますので、このテキ ストファイルを開きます。

②必要事項(貴社名、部署名、氏名、E-Mail、TEL、FAX、住所)を記入後、保存してください。

③保存したテキストファイルをDRA-CADの「サポートセンター」宛のメールに添付して送信、または印刷してファックスでお送りください。

送信後は、**[閉じる]ボタン**をクリックすると、アンインストールが実行されます。 Eメールまたはファックスが到着後、弊社にてライセンス認証を解除し、ご連絡いたします。 解除後は、別のPCでdracad LE 2025をご利用いただけます。

- 「管理者(Administrators)」の権限を持つユーザーでログインし、DRA-CADをアンインストー ルする必要があります。
- アンインストールする前にすべてのアプリケーションが終了していることを確認してください。
- 解除コードの申請を行わないでダイアログを閉じてしまった場合は、以下のフォルダーに 「dracad LE 2025 Offline Cancel Code.txt」ファイルが保存されていますので、エクスプ ローラを起動して申請を行ってください。

C:¥Users¥[ユーザー名]¥Documents¥archi pivot license

## 2. ライセンスの認証について

「シングルライセンス認証版」、「ネットワーク(社内LAN)版」の認証方法について説明します。

## 2-1 シングルライセンス認証版とは

「シングルライセンス認証版」とは、DRA-CADの起動時にライセンスサーバーに接続してライセンス認証を行い、DRA-CADの終了時に自動的にライセンスを解除する仕組みです。 そのため、1つのシリアル番号につき使用している1台のパソコンでのみ認証が行われ、ライセンス管理

#### ●インターネットに接続している場合:

がシンプルになります。

DRA-CADを使用する予定のある複数台のパソコンへ、あらかじめインストールしておくことが可能です。

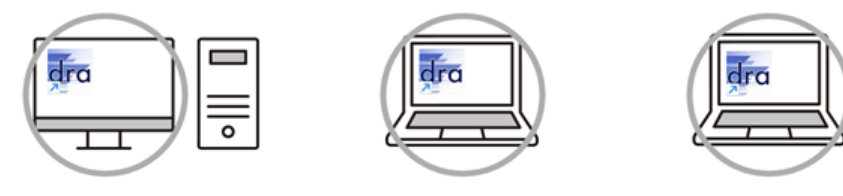

インストールは何台でもできます。

実際にDRA-CADを使用する時にそのパソコンでライセンス認証を行います。

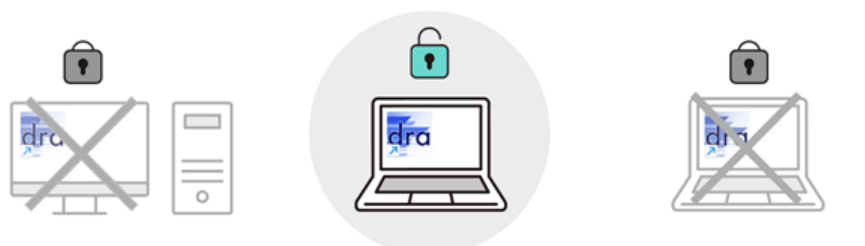

使用できるのはそのうちの1台です。

#### ●インターネットに接続できない場合:

EメールまたはFAXによりライセンス認証が行えます。

※1台のパソコンでのみ利用できます。

※ライセンス解除は、DRA-CADをアンインストールするか、スタートメニューの「動作環境」で行えます。

#### シングルライセンス認証に関するQ&A、サポートについて

ライセンス認証について、ご不明な点などございましたら、「サポートセンター」までお問い合わせください。 【サポートセンター】 サポート時間 9:30~12:00、13:00~17:00(土・日・祝日および弊社休業日を除く) E-Mail dra-support@pivot.co.jp FAX (03)5978-6785

## 2-2 ネットワーク(社内LAN)版とは

dracad LE 2025のネットワーク(社内LAN)版では、ライセンスの認証方法として、ハードプロテクト (ライセンスモジュール)を装着したパソコンに、ライセンス管理ソフト「k-Server」をインストールして 利用する認証方式を採用しています。社内LANを通じてk-Serverによるライセンス認証を行います。

※「k-Server」のセットアップメディアのManualフォルダに「k-Server導入マニュアル」のPDFファイルがあります。 「k-Server導入マニュアル.pdf」の「3. k-Serverの動作の仕組み」もあわせてご参照ください。

k-Serverとdracad LE 2025がLANを介して通信を行います。

dracad LE 2025が起動する際、k-Serverのライセンスモジュールで設定されているライセンス数の

dracad LE 2025が起動できます。

※k-Serverを起動するコンピューターに、ライセンスモジュールが接続されていないと、k-Serverは起動できずdracad LE 2025が起動できません。

#### 《例》ライセンス数が5の場合

所有ライセンス数が5の場合、クライアントコンピューターからDRA-CADを起動した順に、最大5台まで利用できます。

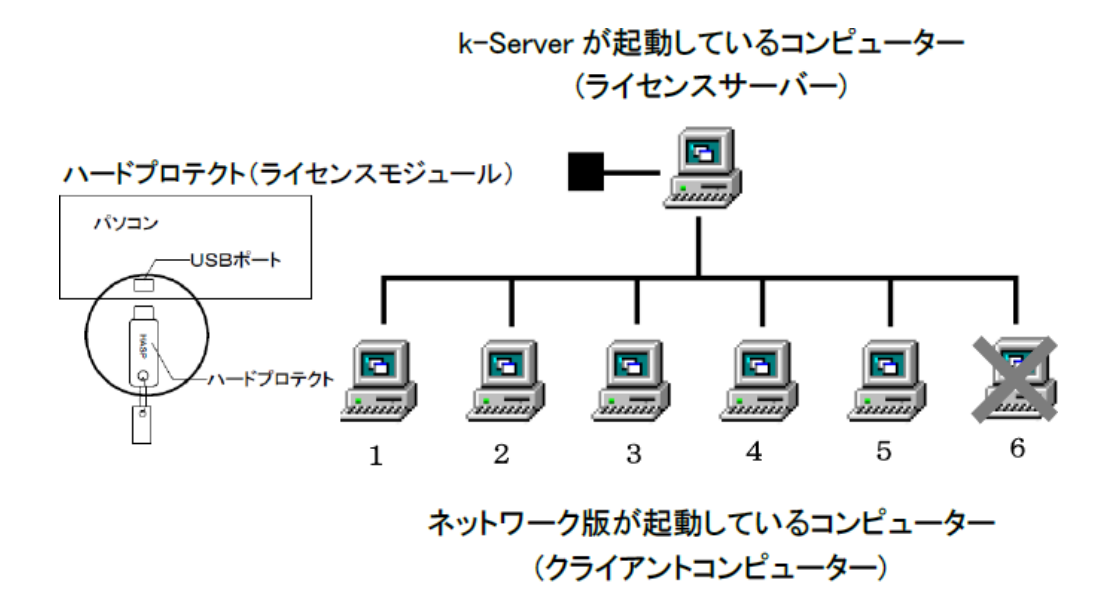

クライアントコンピューターから、起動しているdracad LE 2025のいずれかを終了することで、最大5台まで は利用できます。

## 2-3 認証方法の切り替え

ライセンスの認証方法の確認や切り替える手順を説明します。

#### ●現在の認証方法を確認する

dracad LE 2025動作環境プログラムでは、認証方法の確認や切り替えが行えます。

Windowsの (スタート)ボタンをクリックして、 [すべてのアプリ]→「dracad LE 2025」→

[<sup>•••</sup> dracad LE 2025 動作環境]を実行すると、dracad LE 2025動作環境プログラムが起動されま す。

例:現在の認証方法は「シングルライセンス認証版」です。

| dracad LE 2025 動作環境                                  |       |
|------------------------------------------------------|-------|
| ライセンス認証方法                                            | ОК    |
| ● シングルライセンス認証版(1)                                    | キャンセル |
| 自動認証・解除に変更 EメールやFAXでの認証に変更                           |       |
| 現在は「自動認証・解除」モードです。<br>EメールやFAXでの認証では、1台のPCでのみ使用できます。 |       |
| ○ ネットワーク版(2)                                         |       |
| ○ kozoStation版(3)                                    |       |
| ※いずれかを選択してください。                                      |       |

●ネットワーク版に切り替える

例:ネットワーク版に切り替える

「シングルライセンス認証版」から「ネットワーク版」に切り替えます。

[ネットワーク版]を選択し、[OK]ボタンをクリックすると、メッセージダイアログが表示されます。[OK]ボタンをクリック後、再起動してください。

起動すると、「3-2 ネットワーク版の起動」の「手順2」のダイアログが表示されます。

| dracad LE 2025 動作環境                                                | DRAWINEFC2  | ×     |
|--------------------------------------------------------------------|-------------|-------|
| ライセンス認証方法<br>〇 シングルライセンス認証版(1)                                     | OK<br>キャンセル | ,ました。 |
| 自動認証・解除に変更<br>現在は「自動認証・解除」モードです。<br>EメールやFAXでの認証では、1台のPCでのみ使用できます。 |             | ОК    |

## 2-4 シングルライセンスの認証モードについて

シングルライセンス認証ではインターネットの接続状態により、認証するモードが異なります。シングル ライセンスの認証モードについて説明します。

### 2-4-1 シングルライセンス認証モードとは

認証モードには、起動時に自動的に認証を行い、終了時に認証を解除する「自動認証・解除モード」と Eメールやファックスを使って認証を行い、1台のPCでのみ使用する「オフライン認証モード」があります。

#### ●インターネットに接続している場合:

インターネットに接続している場合、「自動認証・解除」モードになります。

インターネット回線を利用して、DRA-CADの起動時にシングルライセンスサーバーにアクセスしてライセンス 認証を行い、DRA-CADの終了時にライセンス解除を行います。 DRA-CADを使用していない時は、ライセンスが使われていないため、使いたい時に使いたいパソコンで DRA-CADを使用できます。

#### ●インターネットに接続していない場合:

インターネットに接続していない場合、「オフライン認証」モードになります。

インターネット回線を利用できないお客様は、Eメールやファックスによりライセンス認証を行うことができます。DRA-CADを使用していない時も、ライセンスが使われているため、DRA-CADを使用するパソコン は1台に限定されます。

ライセンス認証を行う設定は、インストールの最後に表示されるダイアログで選択できます。

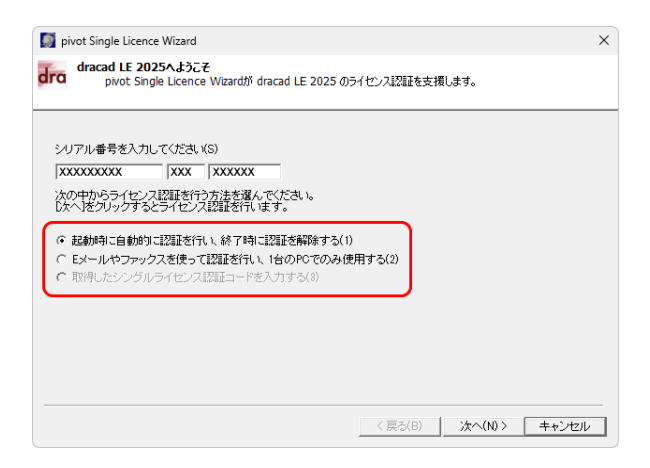

※インストール後にライセンス認証モードを変更することができます。詳細は、「2-4-3 シングルライセンス認証モードの切 り替え]をご参照ください。

## 2-4-2 シングルライセンス認証の手順

インターネットの接続状態により、認証方法が異なります。シングルライセンス認証方法の手順について 説明します。

#### ●インターネットに接続している場合:

手順1:シリアル番号の入力とモードを選択する

シリアル番号を入力します。「起動時に自動的に認証を行い、終了時に認証を解除する」(以降、自動認証・解除モード)を選択し、[次へ]ボタンをクリックしてください。

| 题 pivot Sing     | le Licence V              | Vizard               |                   |                            |                  |         |          |             | × |
|------------------|---------------------------|----------------------|-------------------|----------------------------|------------------|---------|----------|-------------|---|
| dra draca        | d LE 2025<br>Divot Single | へようこそ<br>Licence V   | Vizardが dra       | cad LE 2025                | のライセン            | /ス認証を支援 | します。     |             |   |
|                  |                           |                      |                   |                            |                  |         |          |             |   |
| シリアル番<br>XXXXXXX | 寿を入力して<br>XX              | (7280)(S<br>[XXX ] [ | )                 | -                          |                  |         |          |             |   |
| 次の中から            | って<br>ライセンス語              | 駆を行う方                | 5法を選んで            | ください。                      |                  |         |          |             |   |
| 広へ港列             | トックするとう                   | イセンス記                | 2証を行いま"           | す。                         |                  |         |          |             |   |
|                  | こ自動的に認                    | 2011を行い。<br>また、する    | 、終了時に認            | 温を解除する                     | 5(1)<br>. /# m + | 7 (0)   |          |             |   |
| C 取得した           | ヤノアックス<br>ニシングルラ・         | をぼって設<br>イセンス認       | 編Lを行い、)<br>証コードを入 | <b>古のFC E078</b><br>力する(8) | 外開用ター            | D(2)    |          |             |   |
|                  |                           |                      |                   |                            |                  |         |          |             |   |
|                  |                           |                      |                   |                            |                  |         |          |             |   |
|                  |                           |                      |                   |                            |                  |         |          |             |   |
|                  |                           |                      |                   |                            |                  |         |          |             |   |
|                  |                           |                      |                   |                            |                  | ( E3(B) | >注へ(N) > | # 5 / 17 II | _ |

認証が終了し、認証の完了ダイアログが表示されます。[完了]ボタンをクリックします。

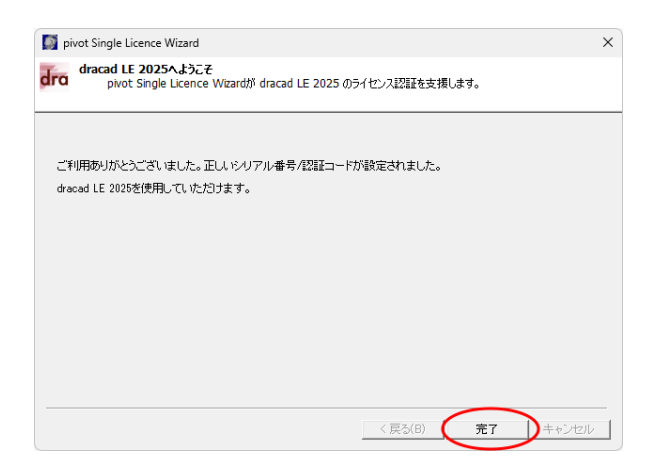

#### ※注意

入力したシリアル番号で認証と解除を行います。シリアル番号が間違っているとメッセージが表示されます ので、シリアル番号は正しく入力してください。

#### ●インターネットに接続していない場合:

#### 手順1:シリアル番号の入力とモードを選択する

シリアル番号を入力します。「Eメールやファックスを使って認証を行い、1台のPCでのみ使用する」(以 降、「オフライン認証モード」)を選択し、[次へ]ボタンをクリックします。

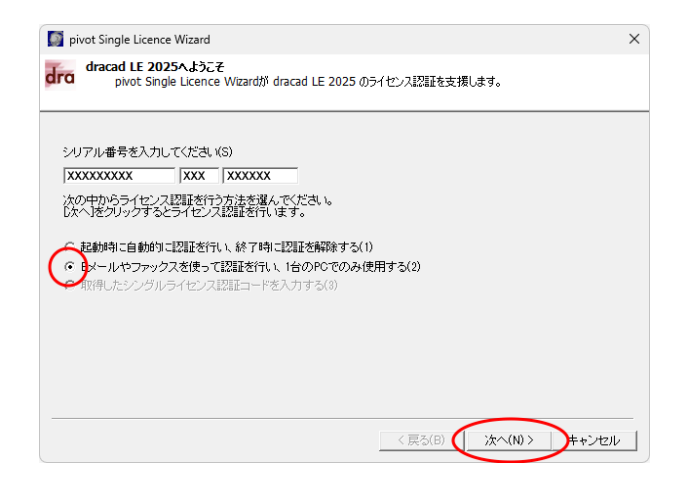

#### 要求コードが表示されます。

| 🚺 pivo                    | t Single Licence Wizard                                                                                                    | X |
|---------------------------|----------------------------------------------------------------------------------------------------|---|
| dra <sup>d</sup>          | Iracad LE 2025へようこそ<br>pivot Single Licence Wizardが dracad LE 2025 のうイセンス認証を支援します。                                                                                                  |   |
| Eメー,<br>FAXの<br>い。<br>折り退 | い。またはFAYで認証コードの申請を行います。<br>3歳合は、「シングルライセンス認証コード申込書」に必要事項を記入し、「サポートセンター」まで送信してくださ<br>8LFシングルライセンス認証コードがEメール、またはFAYで送付されます。<br>送付用文書(F)<br>(グリッチ、て来元される文章をケールでお送りいただくか、印刷してFAAしてください) |   |
| <u></u>                   | 加ライセンス要求コード(R)                                                                                                    | D |
|                           |                                                                                                    |   |
|                           | < 戻る(B) ※へ(N) > キャンセル                                                                                                    | ] |

「オフライン認証モード」を選んだ場合、メールやFAXで認証コードの申請を行います。

※シングルライセンス認証が完了するまで、DRA-CADを起動することはできません。

#### 手順2:シングルライセンス認証コードの申請

①ダイアログに表示される[送付用文章]ボタンをクリックすると、自動的にメモ帳が起動します。
 ②「シングルライセンス認証コードの申込書」が開き、要求コードが記載された文書が表示されます。
 ③必要事項(「貴社名、部署名、御担当者氏名、E-Mail、TEL、FAX、住所」)を記入します。
 ④テキストファイル(拡張子「.txt」)で保存します。DRA-CADの「サポートセンター」宛に、保存したファイルをメールに添付して送信するか印刷してファックスで送信してください。

#### Eメールまたはファックスが到着後、弊社にてシングルライセンス認証コードを発行します。

※サポートセンターからシングルライセンス認証コードが届きます。

#### 手順3:取得したシングルライセンス認証コードの入力

[戻る]ボタンをクリックすると、ライセンス認証方法を指定する画面に戻ります。 「取得したシングルライセンス認証コードを入力する」を選択し、[次へ]ボタンをクリックします。

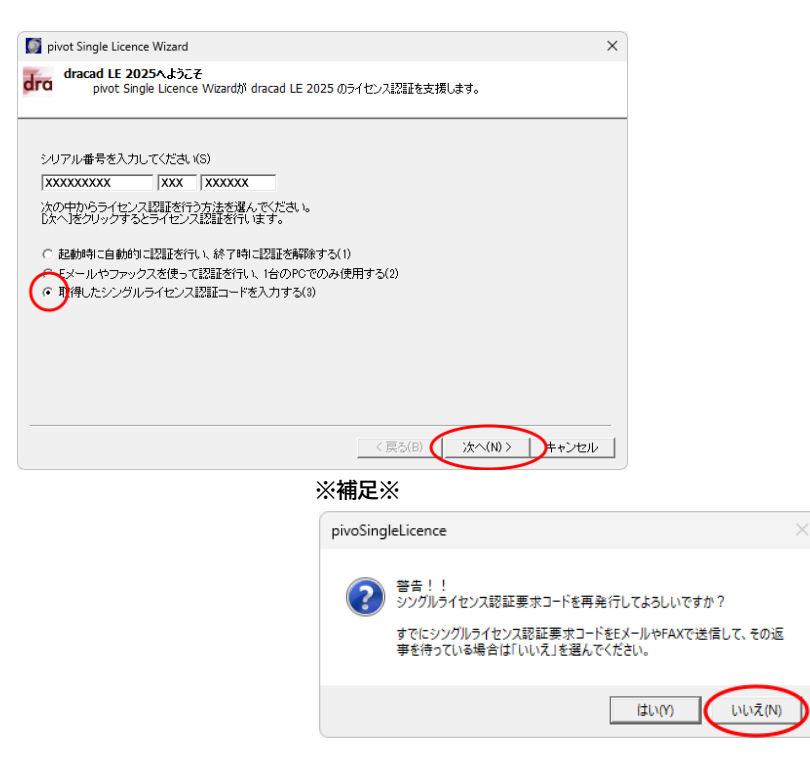

「Eメールやファックスを使って認証を行い、1台のPCでのみ使用する」を選択し、 [次へ]ボタンをクリックすると、「警告!!」メッセージが表示されます。 必ず、[いいえ]ボタンをクリックしてください。

「シングルライセンス認証コード」の欄に、メールで届いた認証コードをコピーして貼り付けます。 ファックスの場合は、間違わないように入力します。入力後、**[次へ]ボタン**をクリックします。

| Divo 🔯           | t Single Licence Wizard                                                            | ×        |
|------------------|------------------------------------------------------------------------------------|----------|
| dra <sup>d</sup> | Iracad LE 2025へようこそ<br>pivot Single Licence Wizardが dracad LE 2025 のライセンス認証を支援します。 |          |
| 그-+<br>[次へ       | イーサポート版より送付された「シングルライセンス認証コード」を入力してください。<br>港グリックするとライセンス認識が売了します。                 |          |
| シンヴ              | ジルライセンス要求コード:(R)                                                                   | I        |
| シング              | ブルライセンス認証コード:(A)                                                                   |          |
|                  | 000000000000000000000000000000000000000                                            | <b>J</b> |
|                  | < 戻ふ(B) (次へ(N) > キャンセル                                                             | 1        |

認証が終了し、認証の完了ダイアログが表示されます。[完了]ボタンをクリックします。

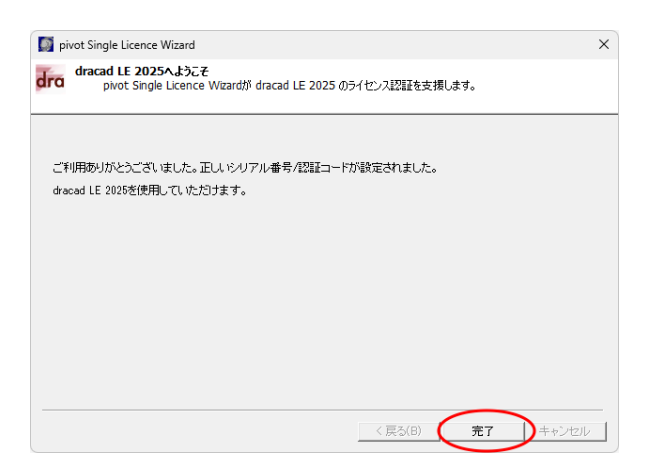

※注意

- ●Eメールやファックスを使って認証を行う場合は、使用できるパソコンは1台に限られます。
- ●1度使用した認証コードの再利用はできません。改めてライセンス認証を行いたい場合は、再度ライセンス認証要求コードの申請を行ってください。
- ●認証コードの有効期限は7日間です。有効期限を過ぎてしまうと認証が完了できません。認証コードが届いたら早めに入力を行って認証を完了してください。

ご不明な点などございましたら、「サポートセンター」までお問い合わせください。 【サポートセンター】 サポート時間 9:30~12:00、13:00~17:00(土・日・祝日および弊社休業日を除く) E-Mail dra-support@pivot.co.jp FAX (03)5978-6785

### 2-4-3 シングルライセンス認証モードの切り替え

シングルライセンス認証モードの確認や切り替える手順を説明します。

#### ●現在の認証モードを確認する

dracad LE 2025動作環境プログラムでは、現在の認証モードを確認できます。

Windowsの (スタート)ボタンをクリックして、 [すべてのアプリ]→「dracad LE 2025」→

[<sup>0m</sup> dracad LE 2025 動作環境] を実行します。

例:「自動認証・解除」モードで認証しています。

| dracad LE 2025 動作環境                                  |       |
|------------------------------------------------------|-------|
| ライセンス認証方法                                            | ОК    |
| ● シングルライセンス認証版(1)                                    | キャンセル |
| 自動認証・解除に変更 EメールやFAXでの認証に変更                           |       |
| 現在は「自動認証・解除」モードです。<br>EメールやFAXでの認証では、1台のPCでのみ使用できます。 |       |
| ○ ネットワーク版(2)                                         |       |
| ○ kozoStation版(3)                                    |       |
| ※いずれかを選択してください。                                      |       |

●「自動認証・解除」モードから「オフライン認証」モードに切り替える

EメールやFAXでの認証に変更することでオフライン認証モードに切り替えることができます。 現在は、「自動認証・解除」モードです。と表示されている場合に変更できます。

[EメールやFAXでの認証に変更する]ボタンをクリックし、[OK]ボタンをクリックします。

| dracad LE 2025 動作環境                                  |       |
|------------------------------------------------------|-------|
| ライセンス認証方法                                            | ОК    |
| ● シングルライセンス認証版(1)                                    | キャンセル |
| 自動認証・解除に変更 (EメールやFAXでの認証に変更)                         |       |
| 現在は「自動認証・解除」モードです。<br>EメールやFAXでの認証では、1台のPCでのみ使用できます。 |       |
| ○ ネットワーク版(2)                                         |       |
| ○ kozoStation版(3)                                    |       |
| ※いずれかを選択してください。                                      |       |

これ以降は、「26ページ インターネットに接続していない場合」を順に行ってください。

#### ●「オフライン認証」モードから「自動認証・解除」モードに切り替える

自動認証・解除に変更することで自動認証・解除モードに切り替えることができます。

現在は、「EメールやFAXを使って認証する」モードです。と表示されている場合に変更できます。

[自動認証・解除に変更]ボタンをクリックし、[OK]ボタンをクリックします。

| dracad LE 2025 動作環境                                              |       |
|------------------------------------------------------------------|-------|
| ライセンス認証方法                                                        | ОК    |
| ● シングルライセンス認証版(1)                                                | キャンセル |
| 自動認証・解除に変更<br>EメールやFAXでの認証に変更                                    |       |
| 現在は「FメールやFAXを使って認証する」モードです。<br>自動認証・解除にすると、別のPCでもDRA-CADが使用できます。 |       |
| ○ ネットワーク版(2)                                                     |       |
| ○ kozoStation版(3)                                                |       |
| ※いずれかを選択してください。                                                  |       |

dracad LE 2025のライセンス解除ダイアログが表示されますので、シリアル番号を確認して、**[次へ]ボタン** 

をクリックします。

| DivoUn               | SingleLicence                                                                               | × |
|----------------------|---------------------------------------------------------------------------------------------|---|
| dra <sup>dra</sup>   | <b>cad LE 2025のライセンス解除</b><br>pivoUnSingleLicence で dracad LE 2025 のシングルライセンスを解除できます。       |   |
| シングル<br>ライセン<br>ライセン | ライセンスを解除します。<br>スの解除を行うと、次に認証を行うまでブログラムが使用できません。<br>スの解除を行う場合は、シリアル番号を確認して、D次へJボタンを押してください。 |   |
| 90710<br> ●●●        | 番号を確認してください(S)<br>●●●●●●  xxx  xxxxxx                                                       |   |
|                      | < 戻る(B) (次へ(N) ) キャンセル                                                                      | / |

#### ◇インターネットに接続している場合:

オフライン認証のライセンス解除が完了すると、完了ダイアログが表示されます。**[完了]ボタン**をクリックしま す。オフライン認証のシングルライセンスが解除され、「自動認証・解除」モードに切り替わります。

| 🚺 pi     | voUnSingleLicence                                                                        | X |
|----------|------------------------------------------------------------------------------------------|---|
| dra      | <b>dracad LE 2025のライセンス解除</b><br>pivoUnSingleLicence で dracad LE 2025 のシングルライセンスを解除できます。 |   |
| シン<br>他( | יグルライセンスの解除が完了しました。<br>DPCで使用することができます。                                                  |   |
|          | く戻る(B) (完了)キャンセル                                                                         | , |

メッセージダイアログが表示されますので、**[OK]ボタン**をクリックします。

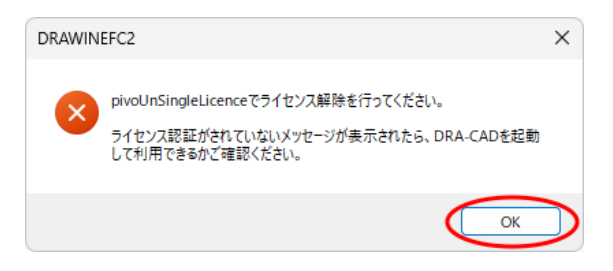

#### ◇インターネットに接続していない場合:

下記ダイアログが表示され、オフライン解除コードが発行されます。Eメールまたはファックスで「サポート センター」宛に送ってください。

| シングルライセンス認証の解除                                                                                                 | ×   |
|----------------------------------------------------------------------------------------------------|-----|
| 何らかの理由で、ライセンス管理サーバーに接続できません。                                                                                   |     |
| ライセンスを解除するには、下記の解除コードをEメール、またはファックスで送付していただく必要があります<br>送付いただけない場合は、ライセンスを解除できません。                              | •   |
| この解除コードは、下記こファイルとして保存してあります。<br>「エクスブローラーで表示」ボタンを押すと、保存フォルダが表示されます。<br>テキストファイルを開いて、Eメールまたはファックスで送付してください。     |     |
| 弊社に到著後、ライセンス認証を解除し、ご連絡したします。<br>その後、別のPCでdracad LE 2025がご利用しただけちようになります。                                       |     |
| ₩₩₩₩₩₩₩₩₩₩₩₩₩₩₩₩₩₩₩₩₩₩₩₩₩₩₩₩₩₩₩₩₩₩₩₩                                                                           |     |
| LINDEN LANDER MENDER MENDER MENDEN DER MENDEN BERTRECHTEN DER MENDEN BERTRECHTEN.                              | 525 |
| 保存ファイル(F): エクスブローラで表示(E) )<br>Ci¥Users¥XXXX¥Documents¥archi pivot Ticense¥dracadLE2025 Offline Cancel Code.txt |     |
| 閉じる(X                                                                                                    |     |

①オフライン認証コードは「dracad LE 2025 Offline Cancel Code.txt」ファイルとして保存されます。 ②**[エクスプローラで表示]ボタン**をクリックすると、保存フォルダが表示されます。

- ③「dracad LE 2025 Offline Cancel Code.txt」ファイルを開いて、必要事項(「貴社名、部署名、御担 当者氏名、E-Mail、TEL、FAX、住所」)を記入します。
- ④テキストファイル(txt)で保存します。DRA-CADの「サポートセンター」宛に、保存したファイルをメールに 添付して送信するか印刷してファックスで送信してください。

メールまたはファックスが到着後、弊社にてライセンス認証を解除し、ご連絡いたします。 解除後は、別のPCでdracad LE 2025をご利用いただけます。

## 3. プログラムの起動と終了

プログラムの起動方法はいくつかありますが、ここでは[スタート]画面からすべてのアプリを表示する 方法でプログラムを起動します。

## 3-1 シングルライセンス認証版の起動

Windowsの (スタート)ボタンをクリックし、 [すべてのアプリ] をクリックすると、アプリの一覧が表示 されます。インストールが完了すると、「dracad LE 2025」のグループとアイコンが登録されます。

手順1:「インストールされているアプリ」を表示する

Windowsの (スタート)ボタンをクリックし、 [すべてのアプリ]をクリックすると、アプリの一覧が 表示されます。

| Q アプリ、該 | 2定、ドキュメント0 | D検索   |       |                  |         |
|---------|------------|-------|-------|------------------|---------|
| ピン留め済る  | Ъ          | [     | ①クリック | <b>する</b><br>すべて | (סדלע > |
| 0       | w          |       |       | <b>O</b>         | 0       |
| Edge    | Word       | カレンダー | フォト   | 設定               | Office  |

スクロールして「dracad LE 2025(32bit)」のグループを表示します。

[dracad LE 2025(32bit)]→[dra dracad LE 2025(32bit)]をクリックします。

| Q アブリ、設定、ドキュメントの検索                                  |              |
|-----------------------------------------------------|--------------|
| すべてのアプリ                                             | < 戻る         |
| dracad LE 2025 (32bit)<br>新規                        |              |
| DRA AR ARマーカー     dra dracad LE 2025 (32bit)     新規 | (2,200-1,76) |

#### 手順2:プログラムが起動する

ライセンスを取得し、プログラムを起動します。

| 🖻 野口 🖆 🖪 🕞 り ぐ 油 🔃 🛄 😭 🖬 draca                                                                                                    | I LE 2025 - [DRAWIN 1]                                                                                                    | – o ×                                                              |
|----------------------------------------------------------------------------------------------------|----------------------------------------------------------------------------------------------------|--------------------------------------------------------------------|
| ファイル ホーム 作図 文字 編集 部品                                                                                                    | 図面 法規 集計 表示 レイヤ 補助 ヘルプ                                                                                                    | バレット • 🛛 🖓 • – 🗗 ×                                                 |
| ←→     ↓     ↓     ↓     ↓     ↓     ↓     ↓     ↓     ↓     ↓     ↓     ↓     ↓     ↓     ↓     ↓     ↓     ↓     ↓     ↓     ↓     ↓     ↓     ↓     ↓     ↓     ↓     ↓     ↓     ↓     ↓     ↓     ↓     ↓     ↓     ↓     ↓     ↓     ↓     ↓     ↓     ↓     ↓     ↓     ↓     ↓     ↓     ↓     ↓     ↓     ↓     ↓     ↓     ↓     ↓     ↓     ↓     ↓     ↓     ↓     ↓     ↓     ↓     ↓     ↓     ↓     ↓     ↓     ↓     ↓     ↓     ↓     ↓     ↓     ↓     ↓     ↓     ↓     ↓     ↓     ↓     ↓     ↓     ↓     ↓     ↓     ↓     ↓     ↓     ↓     ↓     ↓     ↓     ↓     ↓     ↓     ↓     ↓     ↓     ↓     ↓     ↓     ↓     ↓     ↓     ↓     ↓     ↓     ↓     ↓     ↓     ↓     ↓     ↓     ↓     ↓     ↓     ↓     ↓     ↓     ↓     ↓     ↓     ↓     ↓     ↓     ↓     ↓     ↓     ↓     ↓     ↓     ↓     ↓     ↓     ↓     ↓     ↓     ↓     ↓     ↓     ↓     ↓     ↓     ↓     ↓     ↓     ↓     ↓     ↓     ↓     ↓     ↓     ↓     ↓     ↓     ↓     ↓     ↓     ↓     ↓     ↓     ↓     ↓     ↓     ↓     ↓     ↓     ↓     ↓     ↓     ↓     ↓     ↓     ↓     ↓     ↓     ↓     ↓     ↓     ↓     ↓     ↓     ↓     ↓     ↓     ↓     ↓     ↓     ↓     ↓     ↓     ↓     ↓     ↓     ↓     ↓     ↓     ↓     ↓     ↓     ↓     ↓     ↓     ↓     ↓     ↓     ↓     ↓     ↓     ↓     ↓     ↓     ↓     ↓     ↓     ↓     ↓     ↓     ↓     ↓     ↓     ↓     ↓     ↓     ↓     ↓     ↓     ↓     ↓     ↓     ↓     ↓     ↓     ↓     ↓     ↓     ↓     ↓     ↓     ↓     ↓     ↓     ↓     ↓     ↓     ↓     ↓     ↓     ↓     ↓     ↓     ↓     ↓     ↓     ↓     ↓     ↓     ↓     ↓     ↓     ↓     ↓     ↓     ↓     ↓     ↓     ↓     ↓     ↓     ↓     ↓     ↓     ↓     ↓     ↓     ↓     ↓     ↓     ↓     ↓     ↓     ↓     ↓     ↓     ↓     ↓     ↓     ↓     ↓     ↓     ↓     ↓     ↓     ↓     ↓     ↓     ↓     ↓     ↓     ↓     ↓     ↓     ↓     ↓     ↓     ↓     ↓     ↓     ↓     ↓     ↓     ↓     ↓     ↓     ↓     ↓     ↓     ↓     ↓     ↓     ↓     ↓     ↓     ↓     ↓     ↓     ↓     ↓     ↓     ↓     ↓     ↓     ↓     ↓     ↓     ↓     ↓     ↓ | 00:<br>00:<br>1     M 000: 001     日本の時間での10     日本の時間での10 |                                                                    |
|                                                                                                    | ワノボイント     ×       12011     ・       ● RELEQL 15 - 2元 - F07/800851       そのためりました。     アイル       モンジェンスが 和500 - 2元 - F07/800851       モンジェンスが 和500 - 2元 - F07/800851       モンジェンスが 和500 - 2元 - F07/800851       モンジェンス     アイル       モンジェンス     エーム       モンジェンス     イ       モンジェンス     モンジェンス       モンジェンス     モンジェンス       モンジェンス     モンジェンス       モンジェンス     モンジェンス       モンジェンス     モンジェンス       モンジェンス     モンジェンス       モンジェンス     モンジェンス       モンジェンス     ビンジェンス       モンジェンス     ビンジェンス       モンジェンス     ビンジェンス       モンジェンス     ビンジェンス       モンジェンス     ビンジェンス       モンジェンス     ビンジェンス       モンジェンス     ビンジェンス       モンジェンス     ビンジェンス       モンジェンス     ビンジェンス       モンジェンス     ビンジェンス       モンジェンス     ビンジェンス       モンジェンス     ビンジェンス       ビンジェンス     ビンジェンス       ビンジェンス     ビンジェンス       モンジェンス     ビンジェンス       ビンジェンス     ビンジェンス       ビンジェンス     ビンジェンス       ビンジェンス     ビンジェンス       ビンジェンス     ビンジェンス       ビンジェンス     ビンジェンス <t< th=""><th>ල Phased<br/>ම ලිලිලිලි ලී</th></t<>                                                                                                    | ල Phased<br>ම ලිලිලිලි ලී                                          |
| 回形を選択、またはコマルトを入力                                                                                                    |                                                                                                    | 1:0.01 G:1   M:0   *  <u>ねし</u> 学 面 0  <br>レイヤ小    表示設定 電卓 CAP NUM |
| ■ ★ 〒 〒 ★ ★ ● ● ● ★ ★ ● 〒                                                                                                    | ጵ ★ ≌   × → 📠 ¬ □ □ ≁ ╦ ☆ Ҁ Ѧ ☴ ☰ ४ ▦   ది ద আ -   ۹                                                                                                    |                                                                    |
|                                                                                                    |                                                                                                    |                                                                    |

※起動時にワンポイントダイアログが表示されます。非表示にしたい場合は、[起動時にワンポイントを表示]の☑を外してください。

#### ●バージョン情報の確認

[ヘルプ]メニューから[? バージョン情報]を実行すると、バージョン情報ダイアログが表示されます。 バージョン情報ダイアログでは、現在のライセンス認証、バージョン、ユーザー名、会社名、シリアル番号などを 確認できます。

例:シングルライセンス認証[自動認証・解除]

| バージョン情                                                                     | 報                                                                                                    |                                                                                                    | ×                                                                           |
|----------------------------------------------------------------------------|----------------------------------------------------------------------------------------------------|----------------------------------------------------------------------------------------------------|-----------------------------------------------------------------------------|
| dra                                                                        | dracad LE 2025 シン<br>Version : 25, 0, 1, 0<br>Copyright (C) 2024 :<br>ライセンス : シングル                                                                     | グルライセンス認証版<br>[82bit]<br>archi pivot,inc.<br>ッライセンス[自動認証・解除]                                                                                                    | ОК                                                                          |
| 使用                                                                         | 可能物理メモリ容量:<br>使用可能リソース:<br>ユーザー名:<br>会社名:<br>シリアル番号:                                                                                                   | 1035 MB 使用可能<br>N/A<br>XX XX<br>XXXXXXXX<br>*********-***-XXXXXX                                                                                                    |                                                                             |
| Intel JPE(<br>LIBTIFF C<br>Libpng Co<br>Zlib Copy<br>Antenna H<br>CrashRpt | à Library Copyright (c<br>)opyright (c) 1988, 191<br>pyright (c) 1998-2002<br>right (c) 1995 - 2002<br>łouse PDF Driver Cop<br>library Copyright (c) 2 | ) 1998 Intel Corporation. All Ri<br>89, 1990, 1991, 1992 Sam Leffle<br>9 Glenn Randers-Pehrson<br>Jean - Ioup Gailly and Mark A<br>pyright (c) 2005 - 2024 Antenn<br>2003, Michael Carruth All rights | ghts Reserved.<br>rr Copyright (c) 19<br>dler<br>a House, Inc.<br>reserved. |
|                                                                            |                                                                                                    |                                                                                                    | ~                                                                           |

## 3-2 ネットワーク版の起動

k-Serverが起動していることを確認後、ネットワーク版を起動します。

※ネットワーク版をご利用の前に、「k-Server はじめにお読みください」をご参照のうえ、k-Serverおよびk-Serverエー ジェントのセットアップを行ってください。

#### 手順1:すべてのアプリを表示する

Windowsの (スタート)ボタンをクリックし、[すべてのアプリ]をクリックすると、アプリの一覧が表示されます。

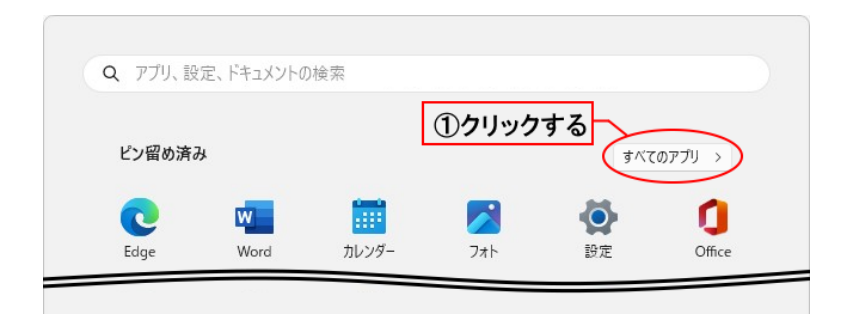

スクロールして「dracad LE 2025(32bit)」のグループを表示します。

[dracad LE 2025(32bit)]→[dra dracad LE 2025 (32bit)]をクリックします。

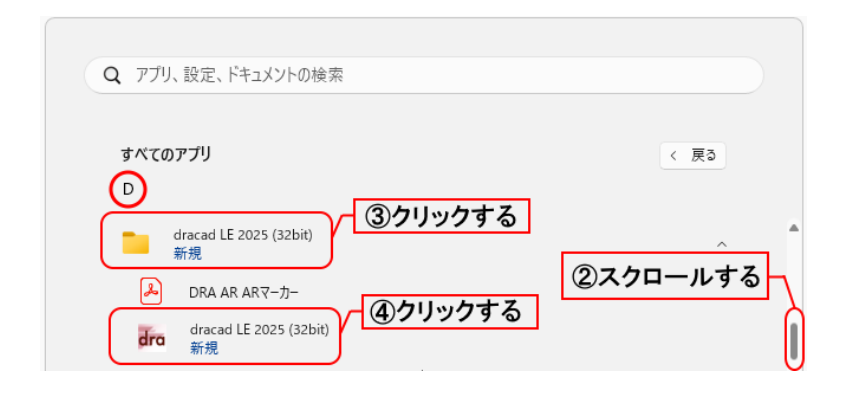

#### 手順2:サーバーへの接続ダイアログが表示される

ユーザー名には、任意の名前(例:ログインを行う担当者名)を入力します。サーバーのIPアドレスには、 k-Serverのライセンスモジュールが接続されているパソコンの、IPアドレスを入力します。[検索]ボタン をクリックすると、自動取得することもできます。入力後、[OK]ボタンをクリックすると、サーバーへ接続し ます。([キャンセル]ボタンをクリックすると、接続を終了します。)

| ☆ サーバーへの接続     | ×         |
|----------------|-----------|
| ユーザー名(U)       |           |
| AAAAAA         |           |
| サーバーのIPアドレス(1) | 検索        |
| 000.00.0.00    | ~         |
|                | 1時定(F) >> |

| ○「ネットライセンス」のボート(N)   | 10003  |  |  |  |  |
|----------------------|--------|--|--|--|--|
| 〇「サーバーのIPアドレス」の検索(5) |        |  |  |  |  |
| ・送信ボート               | 10001  |  |  |  |  |
| · 受信ポート              | 10002  |  |  |  |  |
| □記動時に自動でサーバーに接続する(0) | 初期值(D) |  |  |  |  |

※【設定】ボタンをクリックすると、上図の設定項目が表示されます。必要に応じて設定します。再度、【設定】ボタンを クリックすると非表示になります。 ※「k-Server」のセットアップメディアのManualフォルダに「k-Server導入マニュアル.pdf」ファイルがあります。 「k-Server導入マニュアル」の「3. k-Serverの動作の仕組み」もあわせてご参照ください。

※サーバーへの接続ダイアログが表示されない場合、ライセンス認証方法が違う可能性があります。「2-3 認証方法の切 り替え」の「●ネットワーク版に切り替える」を参照し、「ネットワーク版」に変更してください。

#### 手順3:プログラムが起動する

ライセンスが取得されると、プログラムが起動します。

| dro 💡 | 806880002                            | : 🔃 💻 📪 🕐 🕫 (draca | d LE 2025 ネットワーク版 - [DRAWIN1] | )                     |                      |                 | – 🗆 X           |
|-------|--------------------------------------|--------------------|-------------------------------|-----------------------|----------------------|-----------------|-----------------|
| 771   | ル ホーム 作図 文                           | 字編集部品              | 図面 法規 集計 表示                   | レイヤ 補助 ヘルプ            |                      | パレット -          | cmd & ×         |
| •     | C 🛟 🖃                                | 🚝 💁 L              | 001: • C 001: •               | FC None               | S 個別設定 • B /         | പ്പില്ലി        |                 |
| 単     | ↓↓↓↓↓↓↓↓↓↓↓↓↓↓↓↓↓↓↓↓↓↓↓↓↓↓↓↓↓↓↓↓↓↓↓↓ |                    | 001:                          | 透明度(%) 0 直接文字         | F MS⊐5≫7 U ↔         | L L It°- 貼付け    |                 |
| •     | 作网                                   |                    | 1 M 000: •                    | □ 境济緩非衣示<br>「□        |                      | ・<br>クリッフ°★*ート* |                 |
| a 1   | 🕸 DRAWINI 🔀                          |                    |                               |                       |                      |                 |                 |
| ξľ    |                                      |                    |                               |                       |                      |                 |                 |
| ž     |                                      |                    | Глина                         | ᆔᇆᅇᅇᇊᅻᇖᅛ므             |                      |                 |                 |
| 4     |                                      |                    | ー I draca<br>と表示              | a LE 2025ネットワー<br>される |                      |                 | 1×              |
|       |                                      |                    | 22.7                          |                       |                      |                 | 1. A.           |
|       |                                      |                    |                               |                       |                      |                 | 92              |
|       |                                      |                    |                               |                       |                      |                 | 1               |
|       |                                      |                    |                               |                       |                      |                 | **F<br>172      |
|       |                                      |                    |                               |                       |                      |                 | 6               |
|       |                                      |                    |                               |                       |                      |                 |                 |
|       |                                      |                    |                               |                       |                      |                 |                 |
|       |                                      |                    |                               |                       |                      |                 |                 |
|       |                                      |                    |                               |                       |                      |                 |                 |
|       |                                      |                    |                               |                       |                      |                 |                 |
|       |                                      |                    |                               |                       |                      |                 |                 |
|       |                                      |                    |                               |                       |                      |                 |                 |
|       |                                      |                    |                               |                       |                      |                 |                 |
|       |                                      |                    |                               |                       |                      |                 |                 |
|       |                                      |                    |                               |                       |                      |                 |                 |
|       |                                      |                    |                               |                       |                      |                 |                 |
|       |                                      |                    |                               |                       |                      |                 |                 |
|       |                                      |                    |                               |                       |                      |                 |                 |
|       |                                      |                    |                               |                       |                      |                 |                 |
|       |                                      |                    | 0.000                         | 11:100                | العات والعرا         | 100100          | MAD             |
| . 1   | 17)ドを入力してください                        |                    | - A218   1-100                |                       |                      |                 | 表示設定 電卓 CAP NUM |
| .*    |                                      |                    |                               |                       | 🖥 🗛 🚃 🚍 శా 📟   దో ది | 📅 •   🙈 😤 🕅 🗑 – |                 |
|       |                                      |                    |                               |                       |                      |                 |                 |

## 3-3 プログラムの終了

プログラムの終了方法はいくつかありますが、ここでは2つの方法を説明します。 方法1:リボンメニューのファイルから[終了]をクリックする。 方法2:メインウィンドウの[×]ボタンをクリックする。

| dra 🕺        | 5 D e     | B                | 59         |             | 📃 ï? ( | 🔋 🗧 drac | ad LE 2025 | - [DRAWIN | V1]             |               |                                |      |                |                                           |                         |                           |                     |                                    |            | ×        |
|--------------|-----------|------------------|------------|-------------|--------|----------|------------|-----------|-----------------|---------------|--------------------------------|------|----------------|-------------------------------------------|-------------------------|---------------------------|---------------------|------------------------------------|------------|----------|
| 774          | ル ホ-      | - <u>/</u> 4     | 作図         | 文字          | 編集     | 部品       | 区面         | 法規        | 集計              | 表示            | レイヤ                            | 動へ   | ルプ             |                                           |                         |                           | パレット・               |                                    | ്റ് -      | - 8 ×    |
|              | 新規図<br>開く | 面                |            | 最近使っ        | たファイル  |          |            |           | : 0.0'<br>: 0.0 | •<br>1 •<br>• | FC None<br>透明度(%) 0<br>□ 境界線非評 |      | <b>2</b><br>文字 | S 個別設定<br>F MSゴシック<br>F1 3 <u>F</u><br>文字 | → B<br>7 → U<br>3 a,b 0 | )<br>- 貼付け<br>17° A* - ト* |                     |                                    |            |          |
| $\mathbf{X}$ | 閉じる       |                  |            |             |        |          |            |           |                 |               |                                |      |                |                                           |                         |                           |                     |                                    |            | - 70     |
| B            | 上書き       | 保存               |            |             |        |          |            |           |                 |               |                                |      |                |                                           |                         |                           |                     |                                    |            | ドキュメント   |
| P            | 名前を       | つけて保             | 存          |             |        |          |            |           |                 |               |                                |      |                |                                           |                         |                           |                     |                                    |            | 1        |
| F/           | 別名保       | 存                |            |             |        |          |            |           |                 |               |                                |      |                |                                           |                         |                           |                     |                                    |            | 1        |
| G            | 読み込       | <del>7)</del>    |            |             |        |          |            |           |                 |               |                                |      |                |                                           |                         |                           |                     |                                    |            | 14<br>16 |
| G            | 書き出し      |                  |            |             |        |          |            |           |                 |               |                                |      |                |                                           |                         |                           |                     |                                    |            | 0.9      |
| ŵ,           | 設定        |                  | •          |             |        |          |            |           |                 |               |                                |      |                |                                           |                         |                           |                     |                                    |            |          |
| G            | EDEN      |                  |            |             |        |          |            |           |                 |               |                                |      |                |                                           |                         |                           |                     |                                    |            |          |
| [,           | 印刷プロ      | レビュー             |            |             |        |          |            |           |                 |               |                                |      |                |                                           |                         |                           |                     |                                    |            |          |
| *            | 日間の       | 設定               |            |             |        |          |            |           |                 |               |                                |      |                |                                           |                         |                           |                     |                                    |            |          |
| EXIT         | 終了        |                  | )          |             |        |          |            |           |                 |               |                                |      |                |                                           |                         |                           |                     |                                    |            |          |
|              |           |                  |            |             |        |          | 定回 🔜       | 環境設定      | œ               |               |                                |      |                |                                           |                         |                           |                     |                                    |            |          |
|              |           |                  |            |             |        |          |            |           |                 |               |                                |      |                |                                           |                         |                           |                     |                                    |            |          |
|              | 形を避択      | +*/111           | フルを7       |             |        |          |            |           | A2検   1:1       | 100           | 1:100                          |      |                |                                           | * L1  +                 | - 10                      | 101 G:1<br>12792151 | M:0  *  <mark>なし</mark><br>   未示論定 | 💙 📅 0      | NUM      |
|              | .K E      | -o-reio-a<br>⊯ ⊉ | ( <u> </u> | ۍ<br>۹ ۵۰ 4 |        | · ]7     | ۸          | 6 🛨 🕼     |                 | , i 🗖         | 1                              | + 12 | kª 🔫           | ⊘ == =                                    | 57 🗰   🖄                | - 9 5                     | 3 🕅 🐼               | 1 1907/98/95                       | - Sector 1 | arout .  |
|              |           |                  |            |             |        |          |            |           |                 |               |                                |      |                |                                           |                         |                           |                     |                                    |            |          |

プログラム終了時のメッセージ

データの入力や変更後、保存せずにプログラムを終了した場合、メッセージダイアログが表示されます。

| dracad LE 2025                                                 | ×              |
|----------------------------------------------------------------|----------------|
| DRAWIN1 への変更を保存しますか?                                           |                |
| (はい(Y) いいえ(N) キャンセル                                            |                |
| [はい]ボタン :変更内容を保存し<br>[いいえ]ボタン :変更内容を保存せ<br>[キャンセル]ボタン:プログラムの終了 | てフ<br>ずに<br>をロ |

## 4.マニュアルについて

dracad LE 2025では、Web上に表示して参照するHTML形式のマニュアルと、画面上に表示して 参照するPDF形式のマニュアルをご利用いただけます。

### 4-1 Webマニュアルについて

Web マニュアルは、インターネットに接続し文書を画面上に表示して参照することやプリンタで印刷することができます。dracad LE 2025のWebマニュアルとして、以下のものを用意しています。

**ユーザーズマニュアル(HTML形式)** DRA-CADの機能の概要と基本的な操作方法について説明しています。

リファレンスマニュアル(HTML形式) ? 各コマンドの機能概要や基本操作などについて説明しています。

#### ●Webマニュアルの使用方法

dracad LE 2025 を起動し、リボンメニューの[ヘルプ]メニューから[? ユーザーズ]または[? リファレンス]を選択すると、Webブラウザーが起動し、HTML 形式のマニュアルが表示されます。

左側の「ツリーメニュー」から表示する項目をクリックすると、右側に解説を表示します。 例:リファレンスマニュアル

| 🗖 🌭 DRA-CAD אדבבדגעועדע א +                                                                                                    | - o x                                                                                                    |
|----------------------------------------------------------------------------------------------------|----------------------------------------------------------------------------------------------------|
| ← C 	ⓑ https://www.pivot.co.jp/manual/dracad/reference.htm                                                                                                    | ni 🔺 🟠 🛈 🕼 😪 🛢 … 🚺                                                                                                    |
| DRA-CAD リファレンスマニュアル・ユーザーズマニュアル                                                                                                    | 警察建築ピボット キーワードを入力 検索 印刷                                                                                                    |
| すべてのメニューを開く   すべて閉じる                                                                                                    |                                                                                                    |
|                                                                                                    |                                                                                                    |
| <ul> <li>国お問い合わせについて</li> <li>ロマンド名駒</li> <li>ロマンド名駒</li> <li>ロマンドコード</li> </ul>                                                                                                    | (††)     (∀)     (∀)     (∀)       WALL     (↓)     (↓)       J58     (↓)                                                                                                    |
|                                                                                                    | <br>ニュー 7ページ<br>                                                                                                    |
|                                                                                                    | 図します。                                                                                                    |
| ■ 転職線分 表示する項目を<br>■ 近れ線 クリックする ■ ダイアログ                                                                                                    | +                                                                                                    |
|                                                                                                    | NGERFU<br>#GREAD<br>#GREAD<br>FREAD<br>CPREAD<br>CPREA |
| 一回表入力でポリライン         ③ ー 零約0           一回表ブライン曲線         ④ 一日を読みりで、1000000000000000000000000000000000000                                                                                                    | 200 (10) (10) (10) (10) (10) (10) (10) (1                                                                                                    |
| <ul> <li>中&lt;の円</li> <li>中&lt;の円</li> <li>中&lt;の用</li> <li>・</li> <li>・</li>     &lt;</ul> | 5法を指定します。<br>5法を指定します。                                                                                                    |

#### 《文字列の検索》

検索したい文字列を入力し、【検索】ボタンをクリックすると検索を実行します。該当する文字列が見つかった場 合は、Webブラウザーに検索結果を表示します。

#### 《マニュアルの印刷》

[印刷]ボタンをクリックすると、画面右側に表示された項目をプリンタへ出力できます。

「リファレンスマニュアル」・「ユーザーズマニュアル」の文字上をクリックすることで切り替えられます。

#### 例:ユーザーズに切り替え

| ■ <b>№</b> DRA-CAD リファレンスマニュアル x +<br>← C 合 https://www.pivot.co.jp/manual/dracad/re <b>genern</b> クリックする                 | C      Artopic Copy Copy Copy Copy Copy Copy Copy Copy                                                                                                    | racad/leusers.html                              |
|----------------------------------------------------------------------------------------------------|----------------------------------------------------------------------------------------------------|-------------------------------------------------|
| C Attps://www.pivot.co.jp/manual/dracad/reference クリッククタる       DRA-CAD リファレンスマニュアル・ユーザーズマニュアル       すべてのメニューを開く   すべて閉じる | DRA-CAD はりアレシスマニュアル・1(ユーサーズ)           すべてのメニューを向く「すべて回じる           雪のル-CAD にヨニサーズマニュアル           ・ヨーオ自について           ・ヨーオ目について           ・ヨーボロンハビーンハビ           ・ヨーボロンハビーンハビ           ・「「お」「「いっし」           ・「「」」           ・「」」           ・「」」           ・「」」           ・「」」           ・「」」           ・「」」           ・「」」           ・「」」           ・「」」           ・「」」           ・「」」           ・「」」           ・「」」           ・「」」           ・「」」           ・」」           ・」」           ・」」           ・」」           ・」」           ・」」           ・」」           ・」           ・」           ・」           ・」           ・           ・           ・           ・           ・           ・           ・           ・           ・           ・           ・           ・           ・           ・ | マニコアル<br>産業2次元数図CAD<br>DRA-CAD LE<br>ユーザーズマニュアル |
|                                                                                                    | 一副シングルライセンス認証・解除コード申込書<br>「副 プログラム質問用紙                                                                                                    | ユーザースマーュアル                                      |

#### ●コマンド実行中のヘルプ表示

「リファレンスマニュアル」は、コマンドを実行し、ダイアログが表示されている状態で[F1] キーを押すと、該当す る項目の説明を表示します。

例:ダブル線コマンド実行中→[F1]キーを押す

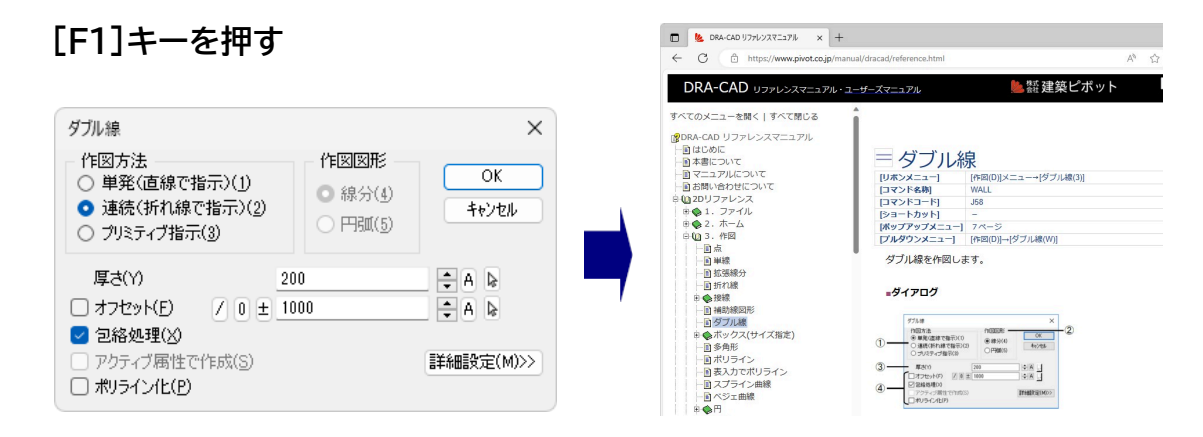

◇インターネットに接続できない場合

オフライン時には以下の手順で表示できます。

①エクスプローラを起動します。

DRA-CAD のインストール先の「manual」フォルダー内にある 「dracadLE2025ManualSetup.exe」をダブルクリックします。

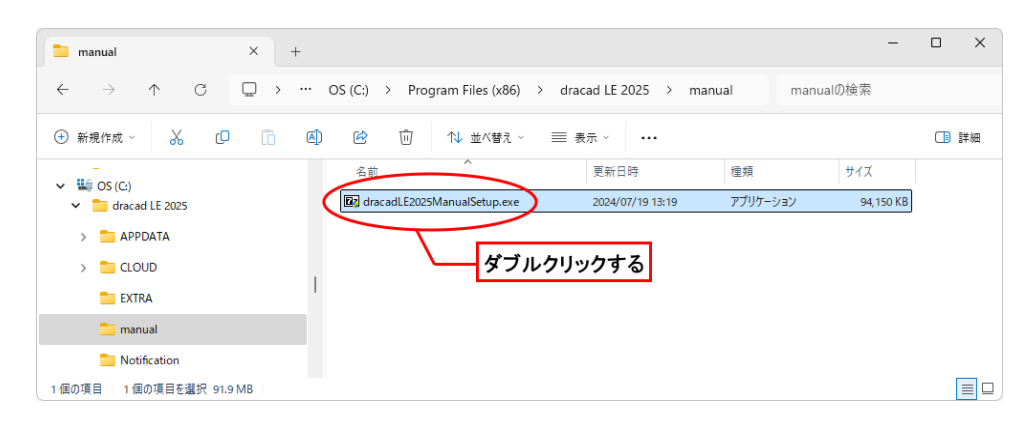

②管理者権限への昇格が求められた場合は、[はい]ボタンをクリックしてください。

③[Extract]ボタンをクリックすると、「manual」フォルダー内に解凍されます。

| 2 7-Zip self-extracting archive               | ×      |
|-----------------------------------------------|--------|
| Extract to:                                   |        |
| C:¥Program Files (x86)¥dracad LE 2025¥manual¥ |        |
|                                               |        |
| Extract                                       | Cancel |
| Extract                                       | Cancel |

※Extract to :欄は、初期値のまま変更の必要はありません。

④「leusers.html」または「lereference.html」をダブルクリックすると、オフラインマニュアルが表示されま す。

## 4-2 PDF マニュアルについて

PDF 形式のマニュアルは、文書を画面上に表示して参照することや、プリンタで印刷することができます。DRA-CADでは以下のものを用意しています。

#### チュートリアルマニュアル(d2025tutole.pdf) $\stackrel{\scriptstyle {}_{\scriptstyle {}_{\scriptstyle {}}}}{\rightarrow}$

はじめてdracad LE 2025を操作する方を対象に、簡単な平面図の描き方などを、例題を通して説明しています。

#### 環境移行の手順(環境移行の手順.pdf) 📥

dracad LE 2025 を以前のバージョンと同じ操作体系に設定変更するための手順を説明しています。

また、以下のPDF 形式の補足資料があります。

#### レイアウト補足資料、木造壁量計算補足資料

PDF形式のマニュアルを表示するには、Acrobat Readerが必要になります。

Acrobat Readerがインストールされていない場合は、下記アドレスを入力してAdobeのホームページからダウ ンロードしてください。

https://get.adobe.com/jp/reader/

すでにAcrobat Readerがインストールされている場合、またはPDF形式ファイルが開ける状態の場合には、イン ストールする必要はありません。

#### ●PDFマニュアルの使用方法

DRA-CAD を起動し、リボンメニューから[ヘルプ]→[? チュートリアル]を選択すると、Acrobat Reader が起動し、PDF 形式のマニュアルを表示します。

※PDF形式のマニュアルは、Windowsの (スタート)ボタンをクリックし、[すべてのアプリ]→ [dracad LE 2025]からマニュアルを選択して起動することもできます。

「しおり」から表示する項目をクリックすると、解説を表示します。

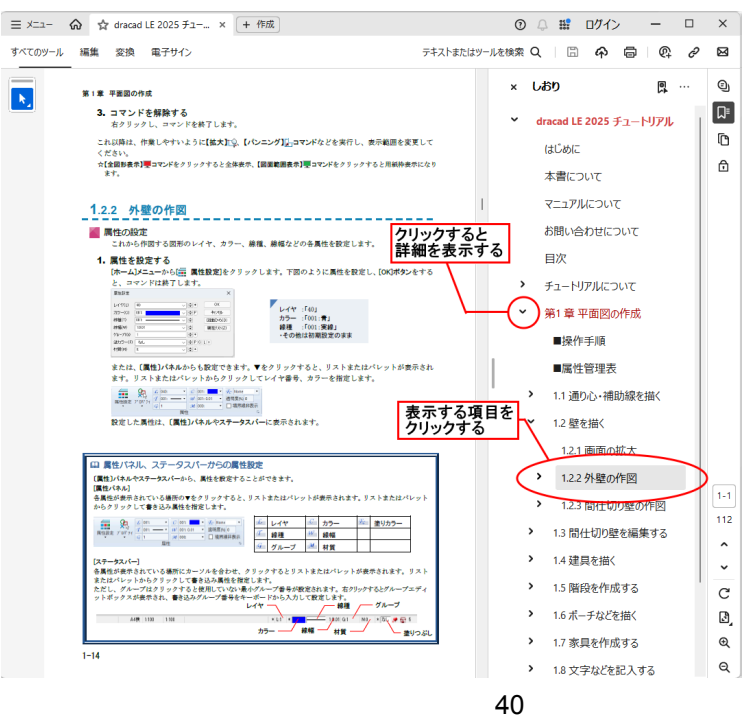

#### 《文字列の検索》

文字列を検索する機能(**[編集]メニュ**ーの**【簡易検索】コマンド**など)があります。 検索したい文字列を入力し、**[Enter]キー**を押すと検索を実行します。該当する文字列が見つかった場合 には、そのページまでジャンプし該当する文字列をハイライト表示します。

#### 《マニュアルの印刷》

[ファイル]メニューの【印刷】コマンドを実行すると、画面に表示されているイメージでプリンタへ出力することができます。

ただし、プリンタあるいはプリンタドライバによってはフォントなどが正しく表示できない、または印刷できない 場合、AdobeのWebサイトで情報を入手するか、直接アドビシステムズ株式会社へお問い合わせください。

※Acrobat Readerの使用方法に関しては、Acrobat Readerのヘルプをご参照ください。

## 5. サポートサービスのご案内

弊社では、お客様を支援するためのサポートサービスを設けております。ユーザー登録されたお客様だ けが受けることができるものです。以下のようなサポートサービスをご提供いたします。

・ホームページでのFAQの公開 ・インターネットからのアップデート版のダウンロード ・電子メール、FAXでのサポート(操作上のご質問やご相談窓口)

※ユーザー登録とシングルライセンス認証は異なります。それぞれ必要な手続きを行ってください。
※ユーザー登録の詳細につきましては、2ページ「ユーザー登録書、シリアル番号の確認方法、ユーザー登録および登録変更について」をご確認ください。

また、DRA-CAD の改良プログラムや各種サービスを受けることができる会員制度「DRA-CAD アソシエイト」 をご利用いただけます。

「DRA-CAD アソシエイト」は、最新版をお持ちの方がご入会いただけます。

会員向けサービスの内容など、詳細については、弊社ホームページ<u>(https://www.pivot.co.jp/</u>)をご覧ください。

電子メール、FAXでのサポートサービス期間は、プログラムの販売終了後、または登録された製品の次バージョン の発売から1年間となります。

サポート期間に関わらず登録ユーザー様には、バージョンアップや新製品情報などのご案内をお送りします。

### 5-1 操作のご質問・お問合せ方法について

ソフトウェアの導入当初は、ご使用になる上でいくつかの疑問が発生することがございます。 弊社ではそのような場合の対応方法として、お客様を支援するためのサポートサービスを設けており ます。お問い合わせの際には、以下の手順を参考にしてサポートサービスをご利用ください。

手順1:マニュアルを参照する

手順2:オンラインサポートセンターのQ&Aを参照する

https://support.kozo.co.jp/support/

上記で確認しても不明な点が解決されない場合は、オンラインサポートセンターの「お問い合わせ」フォームよりお 問い合わせください。

※詳しくは、「5-2 オンラインサポートセンター」をご参照ください。

「お問い合わせ」フォームがご利用できない場合は、電子メールにて下記「サポートセンター」にお問い合わせください。

お問い合わせの際には、下記の5項目を必ずご記載ください。

(1)シリアル番号

※シリアル番号はユーザー登録書またはDRA-CADを起動し、**[ヘルプ]メニュー**から**[**?バージョン 情報]をご参照ください。

※シリアル番号をお知らせいただけない場合には、サポートを受けられませんので、ご了承ください。

(2)プログラム名

(3)バージョン

(4)ご質問者名

(5)電話番号またはE-mailアドレス

※お客様のネットワーク、OS、パソコン、プリンタなどの導入や操作に関するサポートは、一切行いません。 ※回答に要する時間はお約束できません(お問い合わせの内容やユーザーサポートの混雑状況によっては、回答 にお時間がかかります)。

FAXによるお問い合わせの場合は、「プログラム質問用紙」を印刷し、必要事項を記入してお送りください。

【サポートセンター】

| サポート時間 | 9:30~12:00、13:00~17:00(土・日・祝日および弊社休業日を除く) |
|--------|-------------------------------------------|
| E-Mail | dra-support@pivot.co.jp                   |
| FAX    | (03)5978-6785                             |

## 5-2 オンラインサポートセンター

オンラインサポートセンター(<u>https://support.kozo.co.jp/support/</u>)では、プログラムサ ポートに寄せられた質問と回答をQ&A形式にまとめ、お客様にご提供しています。また、Web フォームを利用したお問い合わせを受け付けています。

以下の方法で、オンラインサポートセンターの画面を表示します。

[ヘルプ]メニューから[ i お問い合わせ]を実行する。

#### 例:Microsoft Edge

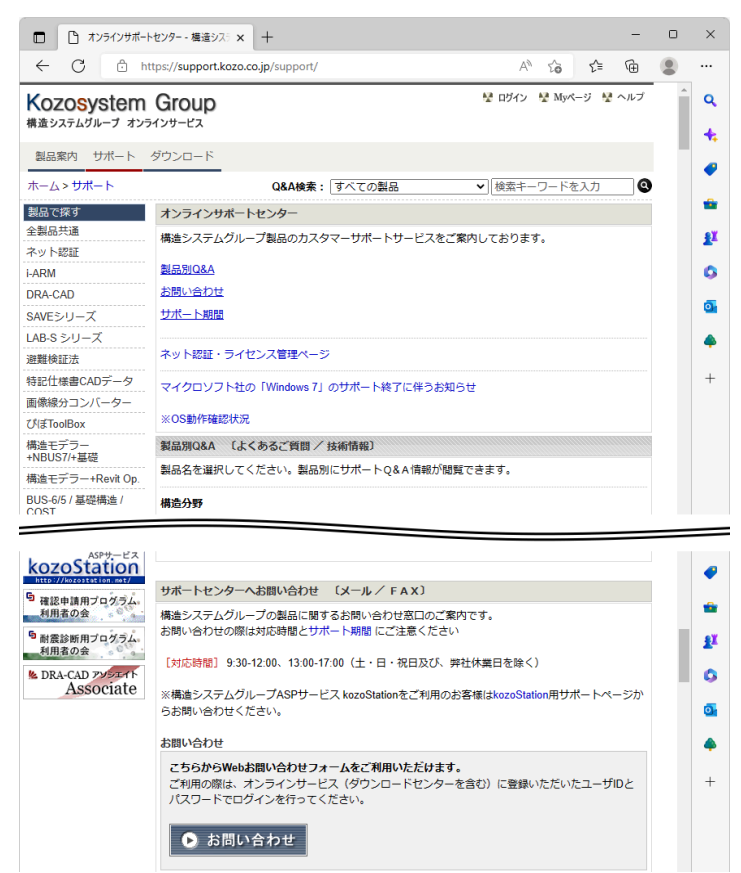

[製品で探す]の一覧から製品名を選択すると、Q&Aが表示されます。製品別Q&Aでは、使用方法やトラブ ルシューティングなどの情報を参照することができます。

①製品名をクリックすると、②にQ&Aが表示されます。

| Kozosystem<br>構造システムグループ オンラ    | Group      | ע באלים 😵 עליא                                                               | My My | ミージ 🦞 ヘルプ  |
|---------------------------------|------------|------------------------------------------------------------------------------|-------|------------|
| 製品案内 サポート                       | ダウンロード     |                                                                              |       |            |
| ホーム > サポート > 製品<br>CAD          | で探す > DRA- | Q&A検索: DRA-CAD 検索キ                                                           | ーワードね | 2入力 0      |
| 製品で探す<br>全製品共通                  | Q&A        | よくある質問                                                                       |       |            |
| ネット認証<br>i-ARM 1                | 950 件の文書   | 件の文書 12345678910>>> Q&A検索の使い方                                                |       |            |
| DRA-CAD                         | 文書番号       | 件名                                                                           | 分類    | 最終更新日 🗨    |
| 導入と認証<br>便利な使い方                 | DRA00828   | ステータスパーが表示されなくなった<br>ステータスパーが表示されなくなった場合の対処方法につい<br>て説明しています。                |       | 2023-08-29 |
| テーツ変換<br>SAVEシリーズ<br>LAB-S シリーズ | DRA00195   | 急に背景色が黒に変わってしまった<br>「環境設定」コマンドを操作していたら、急に背景色が黒に<br>変わってしまった場合の場体方法についての説明です。 |       | 2023-08-10 |
| 避難検証法<br>特記仕様書CADデータ            | DRA00714   | ブロックやパッケージなどの複合図形は何が違いますか?<br>複合図形のブロック、パッケージ、シンパル、オーバーレイ<br>について説明しています。    |       | 2023-08-02 |

※検索したいキーワードを入力し、 Qをクリックすると、入力したキーワードにより検索され、Q&Aが表示されます。

#### ●Webお問い合わせフォーム

Webお問い合わせフォームを利用する場合は、オンラインサービスへご登録されているユーザーIDとパスワードが必要になります(登録は、製品のユーザー登録済みのお客様に限ります)。 ※ダウンロードセンターにご登録されているIDとパスワードでもご利用いただけます。

#### ■オンラインサービスへのユーザー登録をされている場合

①[お問い合わせ]ボタンをクリックすると、製品サポートお問い合わせのログインページが表示されます。

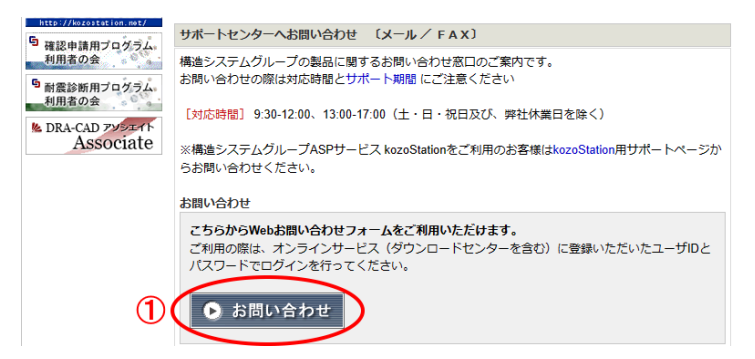

②ユーザーIDとパスワードを入力します。

③[ログインする]ボタンをクリックします。ログインが成功すると、お問合せフォームが表示されます。

| 製品で探す                    | 製品サポート お問い合わせ                                                                    |
|--------------------------|----------------------------------------------------------------------------------|
| 全製品共通                    |                                                                                  |
| ネット認証                    | オンラインサービスへのユーザ登録はお済みですか?                                                         |
| i-ARM                    | 製品リハートへのお聞い合わせへージのこれ用は、オブジイブリーと人(ダウブロートセブダーを含<br>す))にご登録いただいたお客様専用とさせていただいております。 |
| DRA-CAD                  |                                                                                  |
| SAVEシリーズ                 | 1-40:                                                                            |
| LAB-S シリーズ               | 例) sample@pivot.co.jp                                                            |
| 避難検証法                    | パスワード: ※半角苹教字で入力、大文字小文字は区別しません。                                                  |
| 特記仕様書CADデータ              | パスワードを忘れた埋全                                                                      |
| 画像線分コンバーター               |                                                                                  |
| ぴぽToolBox                |                                                                                  |
| 構造モデラー<br>+NBUS7/+基礎     | ■ ユーザ登録<br>オンラインサードス (ダウンロードヤンターを含む) へのユーザ登録(無料) はごちらで行うごとがで                     |
| 構造モデラー+Revit Op.         | est.                                                                             |
| BUS-6/5 / 基礎構造 /<br>COST | 新規ユーザ登録                                                                          |

#### ■オンラインサービスへのユーザー登録をされていない場合

[新規ユーザ登録]ボタンをクリックすると、ユーザー登録画面が表示されます。

| SAVEシリーズ<br>LAB-S シリーズ   | ユーザID: 例) sample@pivot.co.jp                                  |
|--------------------------|---------------------------------------------------------------|
| 避難検証法                    | パスワード:<br>※半角英数字で入力。大文字小文字は区別しません                             |
| 特記仕様書CADデータ              | パスワードを忘れた場合                                                   |
| 画像線分コンバーター               | ログインする                                                        |
| びぼToolBox                |                                                               |
| 構造モデラー<br>+NBUS7/+基礎     | ■ ユーザ登録<br>オンラインサービス (ダウンロードセンターを含む) へのユーザ登録 (無料) はこちらで行うことがで |
| 構造モデラー+Revit Op.         | est.                                                          |
| BUS-6/5 / 基礎構造 /<br>COST | 新規ユーザ登録                                                       |

メールアドレスなどの基本情報、製品シリアルNoを入力し、登録を行います。 登録完了後、Webお問い合わせフォームをご利用ください。

#### 製品サポート お問合せ

[問い合わせ内容]に必要事項を入力し、[送信する]ボタンをクリックすると、弊社サポート宛に送信されます。

| 制具で探す                   |                                                                                 |                                                          |  |  |
|-------------------------|---------------------------------------------------------------------------------|----------------------------------------------------------|--|--|
| 全製品共通                   | 製品サポート さ                                                                        | お問い合わせ                                                   |  |  |
| ネット認証                   |                                                                                 |                                                          |  |  |
| i-ARM                   | お問い合わせいただく前に、各製品のヘルブや「製品別Q&A」ページをご確認ください。<br>また、ダウンロードセンターで制品を最新の比較に更新お願いいたします。 |                                                          |  |  |
| DRA-CAD                 | <ul> <li>※最新の状態に更新する。</li> </ul>                                                | ことで解決する問題もございます。                                         |  |  |
| SAVEシリーズ                |                                                                                 |                                                          |  |  |
| LAB-S シリーズ              | ●前に以下の項目を確認<br>●制具のバージョン・シリー                                                    | &し人力してくたさい。                                              |  |  |
| 避難検証法                   | <ul> <li>■トラブルの具体的な内容</li> </ul>                                                | 77.70日う<br>予(症状・方法)                                      |  |  |
| 特記仕様書CADデータ             | ■表示内容                                                                           | 1 80                                                     |  |  |
| 画像線分コンバーター              | ■使用PC環境(OS・メー                                                                   | カー等)                                                     |  |  |
| ぴぽToolBox               | ・内容は可能な限り具体                                                                     | 的にご記入をお願いいたします。                                          |  |  |
| 構造モデラー+NBUS7/+基礎        | <sub>ﯘ</sub> ・ トラブルが生じるデー                                                       | 夕を添付していただくと早く解決することがあります。                                |  |  |
| 構造モデラー+Revit Op.        | 問い合わせ内容                                                                         |                                                          |  |  |
| BUS-6/5 / 基礎構造 / COST   | 製品 [必須]                                                                         | 製品を選択                                                    |  |  |
| DOC-RC/SRC              | バージョン「必須」                                                                       |                                                          |  |  |
| DOC-3次診断                |                                                                                 | 19] : 7.0.0.0 [64bit]                                    |  |  |
| DOC-S                   | ンリアルNo [必須]                                                                     | 例:111111 (半角英数字、ピリオ                                      |  |  |
| DOC-WL                  |                                                                                 | ト、ハイフンのみ)                                                |  |  |
| BUS-6 +Revit Op.        |                                                                                 | 例:DB5.1.0.0、                                             |  |  |
| FAP                     |                                                                                 | ReleaseIvo2.1.0.0<br>データベース番号またはReleaseNoは製品ヘルプのバージョン番号で |  |  |
| MED                     |                                                                                 | 確認できます                                                   |  |  |
| SNAP/SNAP-MD            | 問い合わせ件名 [必須]                                                                    | 例:鉄骨補強ブレース                                               |  |  |
| SNAP-WAVE               |                                                                                 | の剛性について                                                  |  |  |
| KT-SUB                  | 問い合わせ本文 [必須]                                                                    |                                                          |  |  |
| KT-基礎                   |                                                                                 |                                                          |  |  |
| FEM-2D                  |                                                                                 |                                                          |  |  |
| BUS-断面リスト               | ファイルを添付                                                                         | する場合は                                                    |  |  |
| DS-ST                   | 次のページを                                                                          | 参照                                                       |  |  |
| HOUSE-ST1               |                                                                                 |                                                          |  |  |
| HOUSE-DOC               |                                                                                 | 質問内容は具体的にご記入ください                                         |  |  |
| HOUSE-4号                |                                                                                 | 例: 1∘○節で○階フレーム○軸の部材の計算結果かおかしい」<br>•                      |  |  |
| HOUSE-省工ネ               | 添付ファイル                                                                          | 危険な実行コードを含む可能性のあるファイルは送信できない可能性                          |  |  |
| WOOD-ST                 |                                                                                 | かあります。(拡張子か.exe .batなとは送信できません)                          |  |  |
| WALL シリーズ               |                                                                                 |                                                          |  |  |
| DAP                     |                                                                                 |                                                          |  |  |
| RTW                     |                                                                                 | ファイルの選択 ファイルが選択されていません 削除<br>ファイルけ、同時に3つ、会計8MR主で汚付できます   |  |  |
| HASP                    |                                                                                 | ファイルの添付方法                                                |  |  |
|                         | *******                                                                         | · · · · · · · · · · · · · · · · · · ·                    |  |  |
|                         |                                                                                 |                                                          |  |  |
| kozoStation             |                                                                                 | 送信する                                                     |  |  |
| http://kozostation.met/ | ※洋信の際には                                                                         | 「「「「「「」」」、「「「」」、「「」」、「「」、「」、「」、「」、「」、「」、                 |  |  |
| 9 確認申請用プログラム            | ※1218の除には                                                                       | ◇ サロンハー Γ こいはにの合体がにしび増加。人 フルバガル 2 C 4 により。               |  |  |

お問い合わせ時には入力データを添付することもできます。 ※一度に添付可能なファイルは3個まで、容量は合計8MBまでとなります。

#### 例:Microsoft Edgeの操作

 ①[ファイルの選択]ボタンをクリック します。

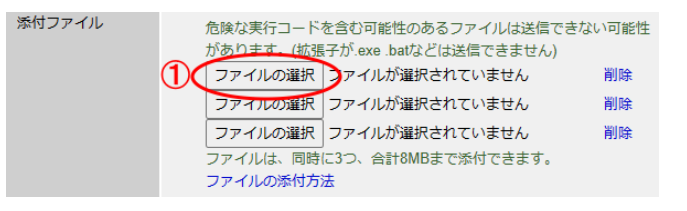

②開くダイアログが表示されますの で、ファイルを選択します。

③開くボタンをクリックします。

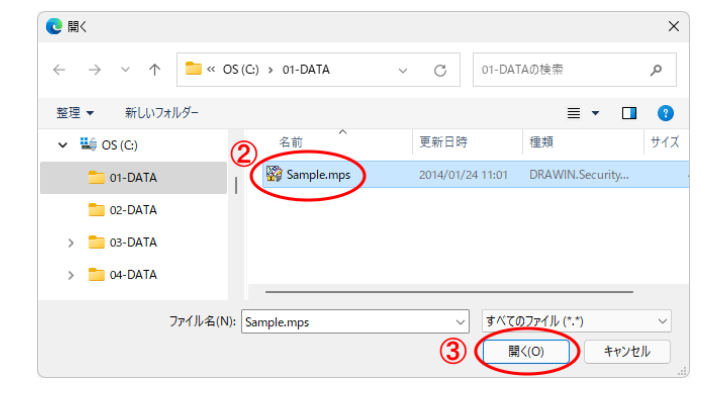

④添付ファイルにファイル名が表示されます。

| オファイル | 危険な実行コードを含む可能性のあるファイルは送信でき<br>があります。(拡張子 <u>が exe</u> batなどは送信できません) | ない可能性 |
|-------|----------------------------------------------------------------------|-------|
|       | ファイルの選択 Sample.mps 4                                                 | 削除    |
|       | ファイルの選択 ファイルが選択されていません                                               | 削除    |
|       | ファイルの選択 ファイルが選択されていません                                               | 削除    |
|       | ファイルは、同時に3つ、合計8MBまで添付できます。                                           |       |
|       | ファイルの添付方法                                                            |       |

## 5-3 最新版ダウンロード

自動アップデートでプログラムの最新版をダウンロードすることができます。

※自動アップデートする際、起動中のDRA-CAD は終了してください。

※インターネット接続が必要です。インターネットに接続していない場合、自動アップデートは行えません。

自動アップデートを行う場合は、Windows の 👥 (スタート)ボタンをクリックし、スタートメニューの 「dracad LE 2025]→「 💯 dracad LE 2025 インターネットアップデート]を実行します。

※DRA-CAD の[ヘルプ]メニューから【アップデート】 💬 コマンドを実行しても、インターネットアップデートを起動する ことができます。

### 5-4 ホームページのご案内

弊社のインターネットホームページでは、製品情報の公開やお知らせなどを提供しています。

https://www.pivot.co.jp/

DRA-CADを起動し、**[ヘルプ]メニュー**から**【DRA-CADオフィシャルサイト】** のコマンドを実行すると、 DRA-CAD の製品紹介ページをWebブラウザーで表示します。 製品情報の公開やお知らせなどDRA-CAD に関する様々なコンテンツを提供しています。

※予告なく変更する場合があります。その場合は建築ピボットホームページ(<u>https://www.pivot.co.jp/</u>) よりリンク先をご確認ください。

## プログラム質問用紙

|                         |                          |                           |                  | 送信日           | 西暦     | 年    | 月   | 日  |
|-------------------------|--------------------------|---------------------------|------------------|---------------|--------|------|-----|----|
| プログラム名: <b>draca</b>    | d LE 2025                | ,                         | バージョン            | : <u>Ver.</u> |        |      |     |    |
| <br>□にチェックしてくださ         | い                        | 32bit                     | 64bit            |               |        |      |     |    |
| シリアル番号<br>(下6桁を記入してくださ) | ,)) <u>XXXX</u>          | XXXXXX                    | XXX              |               |        |      |     |    |
| 貴社名                     |                          |                           |                  |               |        |      |     |    |
| 部署名                     |                          |                           |                  |               |        |      |     |    |
| 御担当者氏名                  |                          | E-M                       | <i>l</i> ail     |               |        |      |     |    |
| TEL ( )                 |                          | 内約                        | 泉                |               |        |      |     |    |
| FAX ( )                 |                          |                           |                  |               |        |      |     |    |
| 連絡先(住所)<br>〒            | 都 道<br>府 県               | X                         | 市<br>郡           |               |        |      |     |    |
| コンピュータ機種名 ( >           | ' ーカー名、機種名               | ;)<br>1)                  |                  |               |        |      |     |    |
| OS (口にチェックして            | ください)                    |                           |                  |               |        |      |     |    |
| Windows 11              | Windows 10               | □32bit                    | □64bit           |               |        |      |     |    |
| プリンタ (メーカーネ             | 3、機種名)                   |                           |                  |               |        |      |     |    |
| ご質問内容の詳細 掛              | 操作方法についてのこ<br>には、発生状況をなる | 」<br>質問、ご要望をこ<br>かべく詳しくご記 | ご記入くださ<br>入ください。 | い。なお          | 、プログラム | のエラー | につき | まし |

FAX 送信先 (03)5978-6785 【サポートセンター】 E-Mail dra-support@pivot.co.jp

| シングルライセンス認証・解除コード申込書                 |
|--------------------------------------|
| 送信日 西暦                               |
| 認証または解除のどちらかにチェックをしてください。 口認証 口解除    |
| プログラム名: dracad LE 2025 バージョン: Ver    |
| シリアル番号(ユーザー登録書に記載)                   |
|                                      |
| コード番号 (4桁区切りで左上のマスから順に右横方向へ記入してください) |
|                                      |
|                                      |
|                                      |
|                                      |
| 部署名                                  |
| 御担当者氏名                               |
| TEL(  )    内線                        |
| FAX ( )                              |
| 連絡先(住所) 都 道 区 市<br>〒 府 県 郡           |

その他

FAX 送信先 (03)5978-6785 【サポートセンター】 E-Mail dra-support@pivot.co.jp

## 2025.01